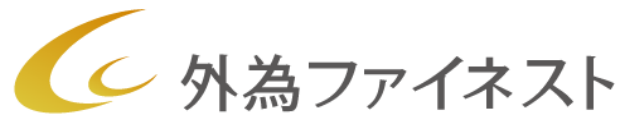

Gaitame Finest

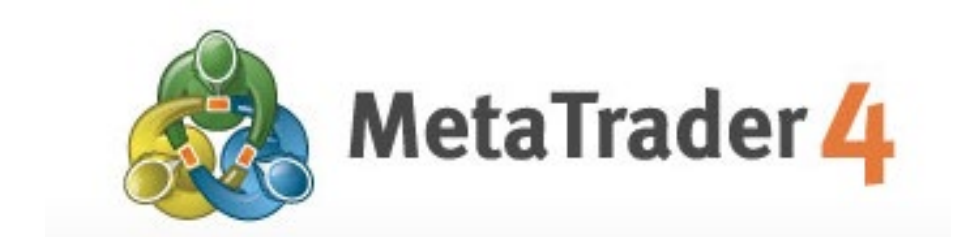

# iPhone 版 MT4 マニュアル

2019年2月1日版

# 第1章 iPhone アプリのダウンロード・ログイン

- 1. 「App Store」からダウンロード
- 2. 取引口座ヘログイン
- 3. デモロ座の作成

### 第2章 メイン画面の使用方法

- 1. メイン画面
- 2. メニュー画面一覧
- 3. 気配値画面の使用方法
- 4. 通貨ペアの追加・削除・並び替え
- 5. チャート画面
  - チャート画面の拡大・縮小
  - インディケータの選択方法
  - インディケータのパラメータ設定・挿入
  - インディケータの削除
  - トレンドラインの表示方法
  - チャート画面のカスタマイズ

# 第3章 注文方法

- 1. 注文画面の表示
- 2. 新規成行注文
- 3. 新規指值注文·逆指值注文
- 4. ポジションの成行決済
- 5. ポジションの指値・逆指値注文
- 6. 発注済み注文の削除・変更
- 7. ワンクリックモード注文

### 第4章 メッセージ機能

1. メッセージ機能

### 第5章 履歴

1. 履歴

# 1. 「App Store」からダウンロード

App Store で「mt4」と検索します。 「MetaTrader 4.通貨市場」をダウンロードします。

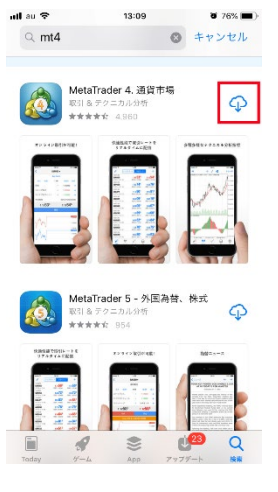

# 2. 取引口座ヘログイン

(1)MT4 アプリをダウンロード後、 「設定」をタップします。

| ••• docomo 🗢 | 14:55    | 0 65% <b>D</b> |
|--------------|----------|----------------|
| シンプルモー       | -ド 詳細モード | +              |
| URUSD        | 1.11512  | 1.11529        |
| BPUSD        | 1.31420  | 1.31437        |
| SDJPY        | 103.288  | 103.307        |
| SDCHF        | 0.98351  | 0.98373        |
| ZDUSD        | 0.72562  | 0.72597        |
| SDCAD        | 1.31013  | 1.31036        |
| UDUSD        | 0.75383  | 0.75404        |
| UDNZD        | 1.03838  | 1.03921        |
| UDCAD        | 0.98760  | 0.98807        |
|              |          |                |
|              |          |                |

(2)設定画面で、「新規口座」を開き ます。

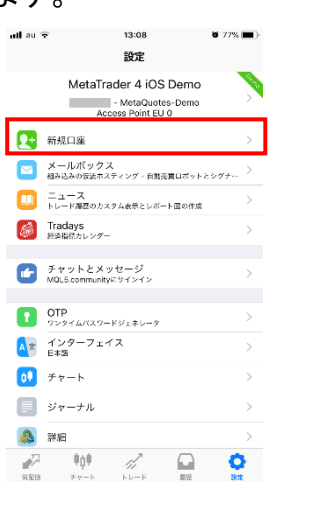

※新しくアプリをダウンロードした場合、通常自動 的に Metaquotes 社のデモロ座が作成されます。 既にアプリをインストールしていて別の取引口座 にログインしたい時やデモロ座からライブロ座に ログインしたい場合には左記の方法で設定画面 よりログインしてください。

※また複数口座を登録済の場合、一番上に表示 されているアカウントが現在ログイン中の取引口 座となります。 (3)「既存のアカウントにログ イン」をタップします。

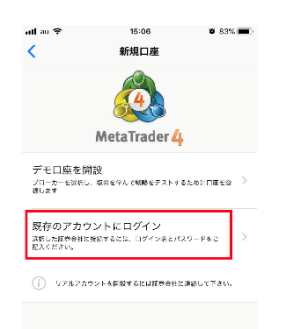

(4)会社名またはサーバー名を
 入力の欄に「gaitamefinest」と入
 力し検索します。

|   |                                             | -     |  |
|---|---------------------------------------------|-------|--|
| C | GaitameFinest-S2<br>Gaitame Finest Company  | -Demo |  |
| C | GaitameFinest-S2-<br>Gaitame Finest Company | -Main |  |
|   |                                             |       |  |

| ログイン ID | 「ロ座開設完了のお知らせ」記載の<br>MT4・ZERO ログイン ID<br>※デモロ座は E メール記載のログイン ID |
|---------|----------------------------------------------------------------|
| パスワード   | 「ロ座開設完了のお知らせ」記載の<br>MT4・ZERO パスワード<br>※デモロ座は E メール記載のパスワード     |

「不正な口座」と表示されログインできない、チャートが表示されない場合には以下の可能性が考えられます。

ID もしくはパスワードが間違っている
 →MT4 システムのパスワードとマイページのパスワードは異なります
 →大文字・小文字は区別されますのでご注意ください。

※ライブロ座をお持ちのお客様でログイン ID またはパスワードを紛失された場合は下記リンクよりお手続きください。
 ◆ID・パスワードの再発送

https://www.gaitamefinest.com/login-int/pas\_inquiry.php

②サーバーの設定が間違っている →サーバーを選択する際、メインロ座の場合は「GaitameFinest-S2-Main」、 デモロ座の場合は「GaitameFinest-S2-Demo」が選択されているかどうか ご確認ください。

(5)ライブロ座の場合は
「GaitameFinest-S2-Main」、
デモロ座の場合は
「GaitameFinest-S2-Demo」を選択してください。

| gai | itamefinest                                             | 0 | キャンセル |
|-----|---------------------------------------------------------|---|-------|
| 6   | GaitameFinest-S2-Demo<br>Gaitame Finest Company Limited | ) |       |
| 6   | GaitameFinest-S2-Main<br>Gaitame Finest Company Limited |   |       |
|     |                                                         |   |       |
|     |                                                         |   |       |
|     |                                                         |   |       |
|     |                                                         |   |       |
|     |                                                         |   |       |
|     |                                                         |   |       |
|     |                                                         |   |       |
|     |                                                         |   |       |
|     |                                                         |   |       |

ご利用の証券会社が見つかりませんか?

(6)「ログイン ID」と「パスワー ド」を入力し、「サインイン」を タップすると口座にログインで きます。

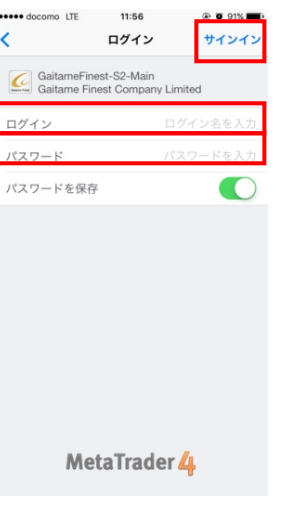

# 3. デモロ座の作成

当社ホームページからデモロ座をお申込みください。 ※MT4・ZEROのデモロ座開設は当社ホームページからのみ受け付けてお ります。

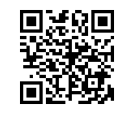

QRコードまたは下記の URL に直接アクセス <u>https://www.gaitamefinest.com/services/mt4\_demo.php</u> または 外為ファイネスト TOP ページから申請

# ①「MT4・ZERO デモロ座」をクリック

| マイページ                                                    | MT4インストーラー(クリックするとダウン | ノロードが始まります。)           |                                                   |
|----------------------------------------------------------|-----------------------|------------------------|---------------------------------------------------|
| ログインはこちら<br>入金・出金・描替と登録情報の変更は<br>ログイン(後あ手続きください)         |                       |                        |                                                   |
| <ul> <li>ID・バスワードをお忘れの場合</li> <li>ログインでお取りの場合</li> </ul> | 動画マニュアルはこちら           |                        |                                                   |
| = <u></u>                                                | ■全ての動画マニュアルはこちら       |                        | ■会社紹介                                             |
| 口座開設                                                     | MT4 使い方動画             | くしん はじめての              | 外為ファイネスト 紹介…                                      |
| 法人・個人のライブロ座開設はこちら                                        |                       | MT4(PDF)               | (1+71                                             |
| MT4·ZERO                                                 |                       |                        | Galasso Firest                                    |
| ● □雇開設<br>● PRO・EVO<br>□座開設                              | こちらを                  | ・クリック                  |                                                   |
| MT4デモロ座開設は必ずこちらから                                        | ■お問いよわせの多いご質問         | いた」フトール古法(Windows10)   | ▲新祖武行注立, 油溶注立                                     |
| ● MT4·ZERO<br>デモロ座                                       |                       | T4・ZERO アンイシス          | MT4·ZERO 新規成行                                     |
| PRO・EVO<br>デモロ座                                          |                       | アン-<br>ン:<br>windows10 | 「「クリック」」、「新規技法」をクリックすると、<br>「ターダーの発出」ウインドウが最示されます |
| サービス案内                                                   |                       |                        |                                                   |
| > MT4 ZERO(Metatrader4)                                  | MT4・ZERO(メタトレーダー)     |                        |                                                   |
| > PRO(CURRENEX Viking)                                   | MT4ZERO               | 日本時間表 インディケー           | 示用<br>-タ                                          |
| EVO(CURRENEX Viking)                                     | 証拠会シミュレーク             |                        |                                                   |
| · CURRENEX社について                                          | 証拠 エンミュレーター           |                        |                                                   |

# ② 個人口座デモまたは法人口座デモを選択

**外為ファイネスト株式会社** ≫ MT4 ZEROデモ取引 □座開設

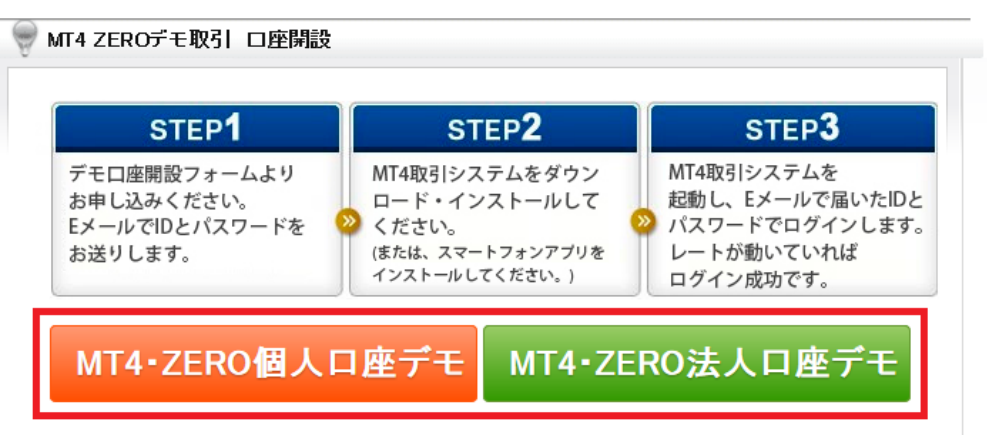

③デモロ座お申込みフォームに必要事項を入力し、 「送信」をクリックすると E メールで「ログイン ID・パスワード」が届きます。

下記フォームに必要事項をご入力の上、送信してください。 ご入力I頂いたEメールアドレスヘデモトレードを行うためのユーザー名、バスワードをお送りいたします。

| * お名前(アルファベット) |                                                                                     |
|----------------|-------------------------------------------------------------------------------------|
| ・年齢            |                                                                                     |
| * 1生另月         | ◎ 男性   ◎ 女性                                                                         |
| * 電話番号         |                                                                                     |
| ・メールアドレス       |                                                                                     |
| 職業             | 選択▼                                                                                 |
| * お知らせメール配信    | キャンペーン情報、新サービス開始等の勧誘を目的とした営業のお知らせをメール<br>配信いたします。                                   |
|                | <ul> <li>●配信を承諾する</li> <li>●配信を承諾しない</li> <li>※バーチャル取引に関する重要なお知らせば配信されます</li> </ul> |
| * 記想語コード       | 3862                                                                                |
| 2/6750         | 递信                                                                                  |

# 第2章 メイン画面の使用方法

# 1. メイン画面

iPhone版MT4・ZEROはシンプルでわかりやすい取引動作に加え、 優れたチャート分析機能や約30種類のインディケータを搭載し、 高度な取引環境を再現しているアプリです。

| ••••• docomo * | হ 14    | :55     |         | ••••• docomo 🧟 | •                      | 14:55 |             | ۵ 🕄 🕞 🕑       |
|----------------|---------|---------|---------|----------------|------------------------|-------|-------------|---------------|
| 0              | シンプルモード | 詳細モード   | ] +     | H1             | -¦-                    | f     | $\sim$      | トレード          |
| EURUSD         |         | 1.11512 | 1.11529 | EURUSD, H1     |                        |       |             | 1.11840       |
| GBPUSD         |         | 1.31420 | 1.31437 |                |                        |       |             | 1.11765       |
| USDJPY         |         | 103.288 | 103.307 |                |                        |       |             | 1.11690       |
| USDCHF         |         | 0.98351 | 0.98373 |                |                        |       |             | 1.11615       |
| NZDUSD         |         | 0.72562 | 0.72597 |                |                        | ]     |             | 1.11540       |
| USDCAD         |         | 1.31013 | 1.31036 |                |                        |       |             | 1.11465       |
| AUDUSD         |         | 0.75383 | 0.75404 |                | la+U <sup>T</sup><br>- |       |             | 1.11390       |
| AUDNZD         |         | 1.03838 | 1.03921 |                |                        |       | ų <b>į</b>  | 1.11315       |
| AUDCAD         |         | 0.98760 | 0.98807 | RSI(14) 48.96  |                        |       |             | 100.00        |
|                |         |         |         |                |                        |       |             | 70.00         |
|                |         |         |         |                |                        |       |             |               |
|                |         |         |         |                |                        |       |             | 30.00         |
|                |         |         |         |                |                        |       |             | 0.00          |
|                |         |         |         | 30 Aug 08:00   | 31 Aug 0               | 0:00  | 31 Aug 16:0 | 0 1 Sep 08:00 |
| <i>~</i>       | ¢¢‡ ⊘   |         | •       | <b>A</b>       | φ <b>ŧ</b>             | rî,   |             | •             |
| 気配値 ラ          | Fヤート トレ | -ド 履歴   | 設定      |                |                        |       |             |               |

# 2. メニュー画面一覧

ull au 후

1

C

A文

άŪ.

A

R

氨酸钠

右下の「設定」をクリックするとメニュー画面が表示されます。

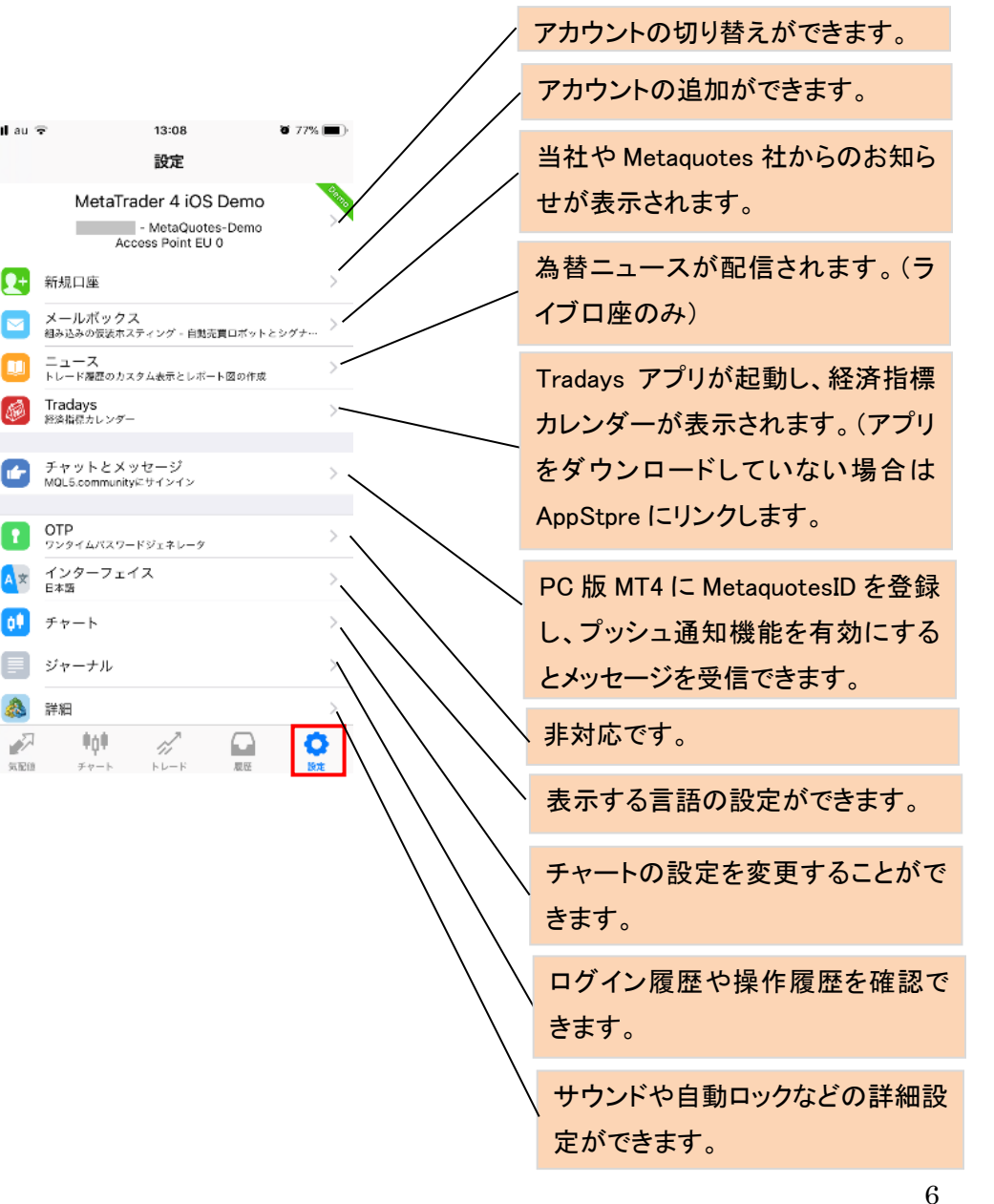

# 3. 気配値画面の使用方法

気配値画面では、各通貨ペアのレートを表示できます。 画面上部のタブを押すと「シンプルモード」と「詳細モード」を切り替えること ができます。

「詳細モード」では「スプレッド」、「安値」、「高値」が表示可能となります。

①シンプルモード

1

EURUSD

GBPUSD

USDJPY

USDCHE

NZDUSD

USDCAD

AUDUSD

AUDNZD

AUDCAD

~

95.82(8)

②詳細モード

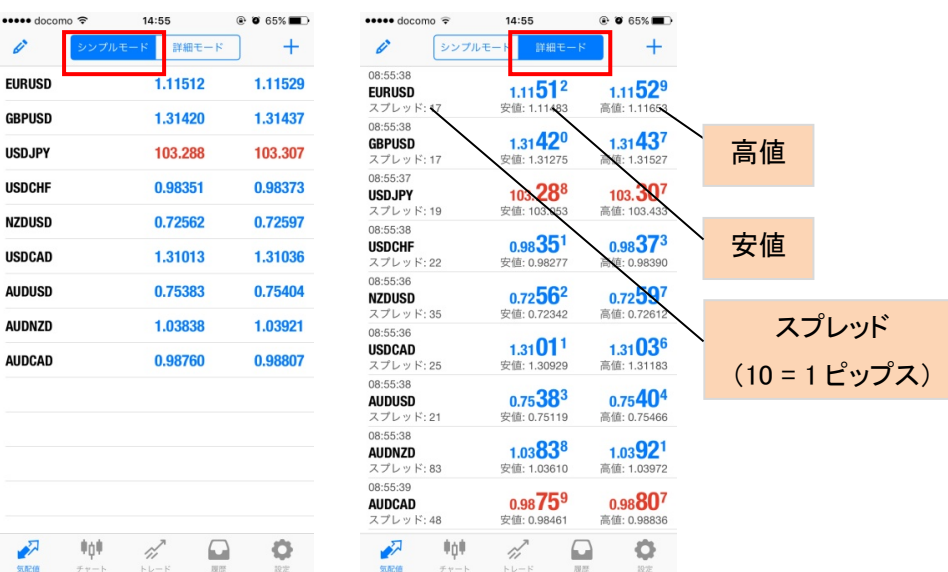

# 4. 通貨ペアの追加・削除・並び替え

①通貨ペアの追加

| (1)画面右          | 言上の <sup>+</sup> をタップします。 | (2)「Group 1」をタップします。                           | (3)通貨ペアをタップします。                                                           | (4)「完了」をタップします。                                      |
|-----------------|---------------------------|------------------------------------------------|---------------------------------------------------------------------------|------------------------------------------------------|
| ・・・・・・ docomo < | 4:55                      | ・・・・・ docomo LTE 12:15 ④ ♥ 88% ■0<br>く シンボルは触加 | 4:50         ●         04%         0           ✓         Forex         第7 | く     Forex                                          |
| EURUSD          | 1.11512 1.11529           | Q, 校策                                          | UDCHF     istralian Dollar vs Swiss Franc                                 | AUDCHF     Australian Dollar vs Swiss Franc          |
| GBPUSD          | 1.31420 1.31437           | Group 1                                        | AUDJPY     Australian Dollar vs Japanese Yen     (1)                      | AUDJPY     Australian Dollar vs Japanese Yen     (i) |
| USDJPY          | 103.288 103.307           |                                                | CADCHF     Canadian Dollar vs Swiss Franc     (1)                         | CADCHF     Canadian Dollar vs Swiss Franc     (1)    |
| USDCHF          | 0.98351 0.98373           |                                                | CADJPY (1)                                                                | CADJPY     Canadian Dollar vs Japanese Yen     (i)   |
| NZDUSD          | 0.72562 0.72597           |                                                | CHFJPY (1)<br>Swiss Frank vs Japanese Yen                                 | CHFJPY     Swiss Frank vs Japanese Yen     (i)       |
| USDCAD          | 1.31013 1.31036           |                                                | EURAUD (i)                                                                | EURAUD     Euro vs Australian Dollar     (i)         |
| AUDUSD          | 0.75383 0.75404           |                                                | EURCAD (1)                                                                | EURCAD (1)                                           |
| AUDNZD          | 1.03838 1.03921           |                                                | EURCHF     []                                                             | EURCHF     Furo vs Swiss Franc     (i)               |
| AUDCAD          | 0.98760 0.98807           |                                                | EURGBP     EURGBP     Euro vs Great Britain Pound                         | EURGBP     Euro vs Great Britain Pound     ①         |
|                 |                           |                                                | EURJPY (1)                                                                | EURJPY (1)<br>Euro vs Japanese Yen                   |
|                 |                           |                                                | EURNZD (i)                                                                | EURNZD     Euro vs New Zealand Dollar     (1)        |
|                 |                           |                                                | GBPCHF (1)<br>Great Britain Pound vs Swiss Franc                          | GBPCHF<br>Great Britain Pound vs Swiss Franc         |
|                 |                           |                                                | GBPJPY<br>Great Britain Pound vs Japanese Yen                             | GBPJPY<br>Great Britain Pound vs Japanese Yen        |

# (5)通貨ペアの追加が完了しました。

| eeee docomo 😤 | 14:57     |         |
|---------------|-----------|---------|
| <i>©</i> シンプル | モード 詳細モード | ] +     |
| EURUSD        | 1.11510   | 1.11526 |
| GBPUSD        | 1.31420   | 1.31437 |
| USDJPY        | 103.296   | 103.316 |
| USDCHF        | 0.98347   | 0.98369 |
| NZDUSD        | 0.72553   | 0.72590 |
| USDCAD        | 1.31020   | 1.31043 |
| AUDUSD        | 0.75378   | 0.75400 |
| AUDNZD        | 1.03853   | 1.03913 |
| AUDCAD        | 0.98748   | 0.98814 |
| UDCHF         | 0.74121   | 0.74182 |

### ②通貨ペアの削除

(1)画面左上のをタップします。(2)削除したい通貨ペアを選択します。

| ••••• docomo 😤 | 14:57     | Ø 64%         ■ | ••••• docomo 🗢 | 16:07     | Ø 63% |
|----------------|-----------|-----------------|----------------|-----------|-------|
| 🖉 🕹 มีม        | モード 詳細モード | ] +             | 0 シンプル         | モード 詳細モート |       |
| EURUSD         | 1.11510   | 1.11526         | EURUSD         |           |       |
| GBPUSD         | 1.31420   | 1.31437         | GBPUSD         |           | =     |
| USDJPY         | 103.296   | 103.316         | USDJPY         |           |       |
| USDCHF         | 0.98347   | 0.98369         | USDCHF         |           | _     |
| NZDUSD         | 0.72553   | 0.72590         | NZDUSD         |           | _     |
| USDCAD         | 1.31020   | 1.31043         | USDCAD         |           | _     |
| AUDUSD         | 0.75378   | 0.75400         | AUDUSD         |           |       |
| AUDNZD         | 1.03853   | 1.03913         | AUDNZD         |           | =     |
| AUDCAD         | 0.98748   | 0.98814         | AUDCAD         |           | _     |
| AUDCHF         | 0.74121   | 0.74182         | O AUDCHF       |           |       |
|                |           |                 |                |           |       |
|                |           |                 |                |           |       |
|                |           |                 |                |           |       |
|                |           |                 |                |           |       |
| 🔊 🕴            | 1         | 0               | 🛷 🕴            | 1         | 0     |
| 気配値 チャート       | トレード 服団   | 設定              | 気配値 チャート       | トレード 歴    | 王 設定  |

| (3)画面右上の 🛢をタップします。               | (4)画面左上の 🖉 をタップします。                  |
|----------------------------------|--------------------------------------|
| ・・・・・ docomo ♥ 16:07 使 ● 63% ■ ○ | ・・・・・・・・・・・・・・・・・・・・・・・・・・・・・・・・・・・・ |
| EURUSD                           | EURUSD                               |
| GBPUSD                           | GBPUSD                               |
| USDJPY                           | USDJPY                               |
| USDCHF                           | USDCHF                               |
| NZDUSD                           | NZDUSD                               |
| USDCAD                           | USDCAD                               |
| AUDUSD                           | AUDUSD                               |
| AUDNZD                           | AUDNZD                               |
| AUDCAD                           | AUDCAD                               |
| 🤣 AUDCHF                         | 🤣 AUDCHF                             |
|                                  |                                      |
|                                  |                                      |
|                                  |                                      |
| SKR Pre-h bL-F BE BE             | SEEN Pro-b bloch                     |

### (5)通貨ペアの削除が完了しました。

|                  | 16:07     | Ø 63%     Ø     Ø |
|------------------|-----------|----------------------------------------------------------------------------------------------------|
| 0 <b>&gt;</b> >7 | ルモード 詳細モー | ĸ                                                                                                    |
| EURUSD           |           | =                                                                                                    |
| GBPUSD           |           |                                                                                                    |
| USDJPY           |           | =                                                                                                    |
| USDCHF           |           | _                                                                                                    |
| NZDUSD           |           |                                                                                                    |
| USDCAD           |           | =                                                                                                    |
| AUDUSD           |           |                                                                                                    |
| AUDNZD           |           |                                                                                                    |
| AUDCAD           |           | =                                                                                                    |

| 【ご注意】            |
|------------------|
| ポジション保有中・チャート表示中 |
| の通貨ペアは削除できません。   |

۲ ۵ 63% 🔳

### ③ 通貨ペアの並び替え

(1)画面左上の をタップします。(2)右側の = を押しながら上下に 動かすと通貨ペアの並び替えができます。

| С.У.Т.К.К.Н.         НЕБС-Р         +           EURUSD         1.11510         1.11526           GBPUSD         1.31420         1.31437           USD.JPY         103.296         103.316           USD.LPY         0.98347         0.98369           NZDUSD         0.72553         0.72590           USD.ALL         1.31020         1.31043           UUSDA         0.75378         0.75400           AUDUSD         0.75378         0.75400           AUDUSD         0.98748         0.98814           AUDCAD         0.98748         0.98814 | como 🗢                                | 14:57     | ֎ ♥ 64% ■D |
|----------------------------------------------------------------------------------------------------|---------------------------------------|-----------|------------|
| EURUSD         1.11510         1.11526           GBPUSD         1.31420         1.31437           USD.JPY         103.296         103.316           USD.GHF         0.98347         0.98369           NZDUSD         0.72553         0.72590           USD.CAD         1.31020         1.31043           JUUSD         0.75378         0.75400           AUDUSD         1.03853         1.03913           AUDUCAD         0.98748         0.98814           AUDUCHF         0.74121         0.74128                                               | Ø Ø Ø Ø Ø Ø Ø Ø Ø Ø Ø Ø Ø Ø Ø Ø Ø Ø Ø | モード 詳細モード | ] +        |
| GBPUSD         1.31420         1.31437           USD.JPY         103.296         103.316           USD.CHF         0.98347         0.98369           NZDUSD         0.72553         0.72590           USD.CAD         1.31020         1.31043           AUDUSD         0.75378         0.75400           AUDUSD         1.03853         1.03913           AUDUCAD         0.98748         0.98814           AUDUCHF         0.74121         0.74182                                                                                               | EURUSD                                | 1.11510   | 1.11526    |
| USDJPY 103.296 103.316<br>USDCHF 0.98347 0.98369<br>NZDUSD 0.72553 0.72590<br>USDCAD 1.31020 1.31043<br>AUDUSD 0.75378 0.75400<br>AUDIXZD 1.03853 1.03913<br>AUDCAD 0.98748 0.98814<br>AUDCHF 0.74121 0.74182                                                                                                    | GBPUSD                                | 1.31420   | 1.31437    |
| USBCHF         0.98347         0.98369           NZDUSD         0.72553         0.72590           USDCAD         1.31020         1.31043           AUDUSD         0.75378         0.75400           AUDUSD         1.03853         1.03913           AUDUZD         0.98748         0.98814           AUDUCAD         0.97412         0.74121                                                                                                    | USDJPY                                | 103.296   | 103.316    |
| NZDUSD         0.72553         0.72590           USDCAD         1.31020         1.31043           AUDUSD         0.75378         0.75400           AUDUZD         1.03853         1.03913           AUDCAD         0.98748         0.98814           AUDUCHF         0.74121         0.74182                                                                                                    | USDCHF                                | 0.98347   | 0.98369    |
| USDCAD 1.31020 1.31043<br>AUDUSD 0.75378 0.75400<br>AUDIZD 1.03853 1.03913<br>AUDCAD 0.98748 0.98814<br>AUDCHF 0.74121 0.74182                                                                                                    | NZDUSD                                | 0.72553   | 0.72590    |
| AUDUSD 0.75378 0.75400<br>AUDXZD 1.03853 1.03913<br>AUDCAD 0.98748 0.98814<br>AUDCHF 0.74121 0.74182                                                                                                    | USDCAD                                | 1.31020   | 1.31043    |
| AUDNZD 1.03853 1.03913<br>AUDCAD 0.98748 0.98814<br>AUDCHF 0.74121 0.74182                                                                                                    | AUDUSD                                | 0.75378   | 0.75400    |
| AUDCAD 0.98748 0.98814<br>AUDCHF 0.74121 0.74182                                                                                                    | AUDNZD                                | 1.03853   | 1.03913    |
| AUDCHF 0.74121 0.74182                                                                                                    | AUDCAD                                | 0.98748   | 0.98814    |
|                                                                                                    | AUDCHF                                | 0.74121   | 0.74182    |
|                                                                                                    |                                       |           |            |
|                                                                                                    |                                       |           |            |
|                                                                                                    |                                       |           |            |

| EURUSD   |   |
|----------|---|
| GBPUSD   | - |
| USDJPY   | = |
| USDCHF   | = |
| NZDUSD   | _ |
| USDCAD   |   |
| AUDUSD   |   |
| AUDNZD   | = |
| AUDCAD   | = |
| O AUDCHF |   |
|          |   |

# 5. チャート画面

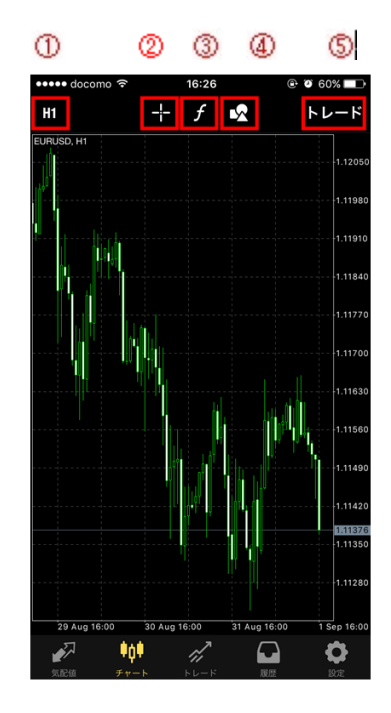

①チャート画面の拡大・縮小

拡大:画面上に二本の指を乗せたまま指を外側に離します。

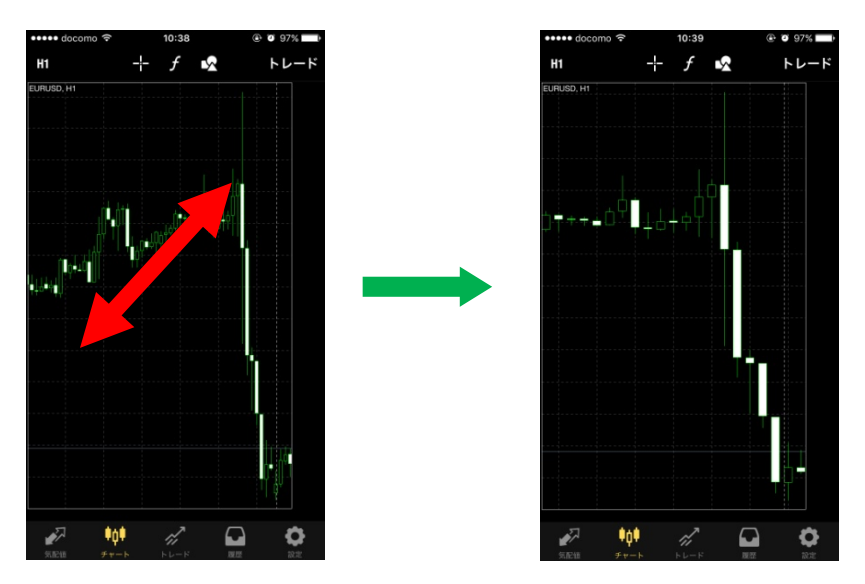

縮小:画面上に二本の指を乗せたまま指を内側に近づけます。

| ① チャート時間軸 | 1 分足、5 分足、15 分足、30 分足、1 時間足、4<br>時間足、日足、週足、月足を表示できます。 |
|-----------|-------------------------------------------------------|
| ② クロスライン  | 価格、時間、高値、安値などの詳細情報を見る<br>ことができます。                     |
| ③ インディケータ | インディケータの挿入・パラメータの編集などが<br>行えます。                       |
| ④ オブジェクト  | トレンドラインなどのオブジェクトを表示すること<br>ができます。                     |
| ⑤ トレード    | 取引画面に切り替わります。                                         |

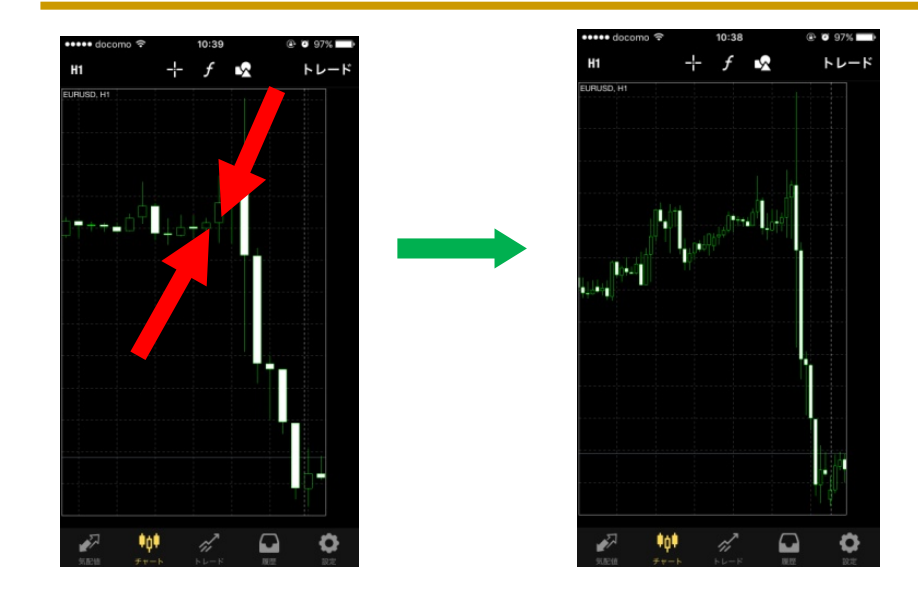

(5)チャートへの挿入が完了します。

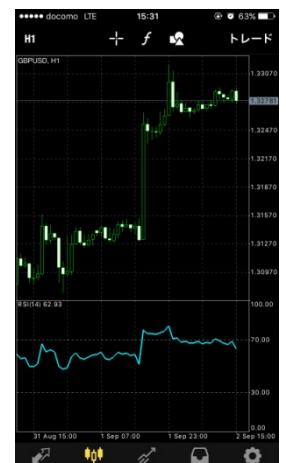

② インディケータの選択方法

iPhone MT4 では 30 種類のインディケータを選択することができます。

(1)チャート画面で 🖉 をタップします。(2)メインウインドウをタップします。 (3)インディケータを選択します。 (4)パラメータ入力後「完了」をタップ

| ••••• docomo 🤋 | F 16:26 | ۲     | Ø 60% ■→ |
|----------------|---------|-------|----------|
| H1             | + f     | 2     | トレード     |
| EURUSD, H1     |         |       | 1,12050  |
|                |         |       |          |
|                |         |       | 1.11980  |
|                |         |       | 1,11910  |
|                |         |       | 1.11840  |
|                |         |       | 1.11770  |
| []             | կել     |       | 1.11700  |
|                |         |       | 1.11630  |
|                |         | ի լիկ | 1.11560  |
|                |         |       | 1.11490  |
|                |         | 14    |          |
|                |         | 4.    | 1.11376  |
|                |         |       | 1.11280  |
|                |         |       |          |
|                |         |       | ð        |
| 11 2243        |         |       |          |

|          | 12717-7       | 御木      |
|----------|---------------|---------|
| メインウィ    | ンドウ           |         |
| ウインドウタイト | ・ルをタップしてインディケ | ータを追加する |
|          |               |         |
|          |               |         |
|          |               |         |
|          |               |         |
|          |               |         |
|          |               |         |
|          |               |         |
|          |               |         |
|          |               |         |
|          |               |         |

| インディケータ追加                          |
|------------------------------------|
| 1.228                              |
| Average Directional Movement Index |
| Delleges Dende                     |
| Bollinger Bands                    |
| Envelopes                          |
| Ichimoku Kinko Hyo                 |
| Moving Average                     |
| Parabolic SAR                      |
| Standard Deviation                 |
|                                    |
| 790-9                              |
| Average True Range                 |
| Bears Power                        |
| Bulls Power                        |
| Commodity Channel Index            |
|                                    |

③インディケータの削除

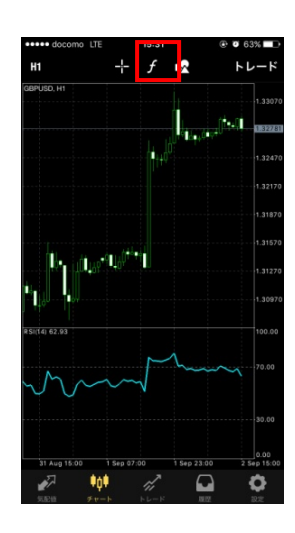

## (1) チャート画面で をタップします。 (2) 編集をタップし削除希望のイ ンディケータの ●をタップします。

| 🚥 docomo 😤 | 16:10            |          |
|------------|------------------|----------|
| <          | インディケータ          | 完了       |
|            |                  |          |
| メインウィン     | ドウ               |          |
| ウインドウタイトル  | をタップしてインディケ      | ータを追加する  |
|            |                  |          |
| 😑 インディ     | ケータウィンドウ         | 1        |
| Relative   | Strength Index   |          |
| Average    | Directional Move | ment In  |
| インディケータサフ  | 「ウインドウのリサイズと     | 移動は、チャート |
| 上でロングダッフォ  | 0                |          |
|            |                  |          |
|            |                  |          |
|            |                  |          |
|            |                  |          |
|            |                  |          |
|            |                  |          |
|            |                  |          |
|            |                  |          |

### (3)「削除」を押します。

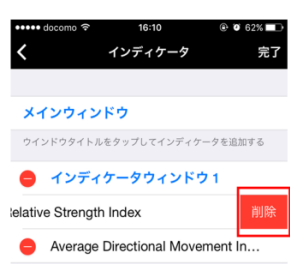

インディケータサブウインドウのリサイズと移動は、チャート 上でロングタップする

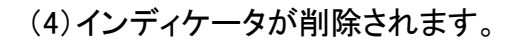

| 1                     | インディケータ            | 皇子                                      |
|-----------------------|--------------------|-----------------------------------------|
| <b>`</b>              |                    | ,,,,,,,,,,,,,,,,,,,,,,,,,,,,,,,,,,,,,,, |
| メインウィン                | バウ                 |                                         |
| ウインドウタイトノ             | ルをタップしてインディウ       | ロータを追加する                                |
| 😑 インディ                | (ケータウィンド)          | ל <del>1</del>                          |
| Average               | Directional Move   | ement In                                |
| インディケータサ:<br>上でロングタップ | ブウインドウのリサイズと<br>する | :移動は、チャート                               |
|                       |                    |                                         |
|                       |                    |                                         |
|                       |                    |                                         |
|                       |                    |                                         |

④ トレンドラインの表示方法

(1)チャート画面上でタップし図を 選択します。

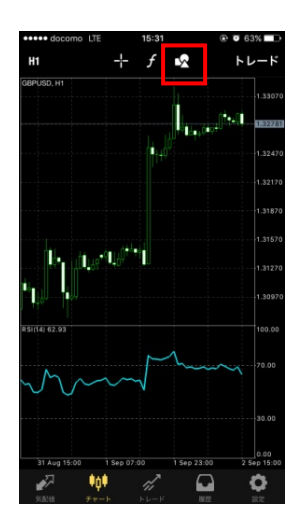

(2)表示させたいオブジェクトをタップします。

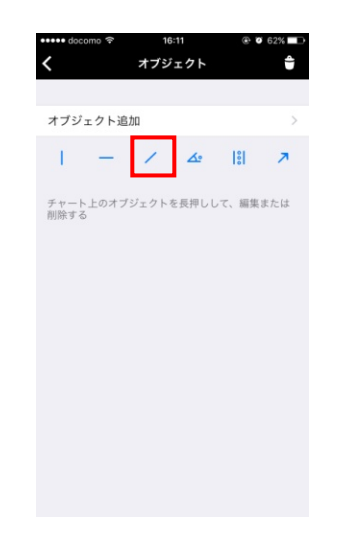

(3)画面上に引きたいところを指でなぞると 「トレンドライン」が引けます。

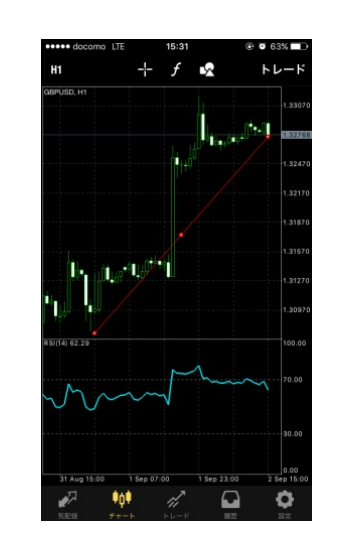

⑤ チャート画面のカスタマイズ

(1) チャート画面をタップします。

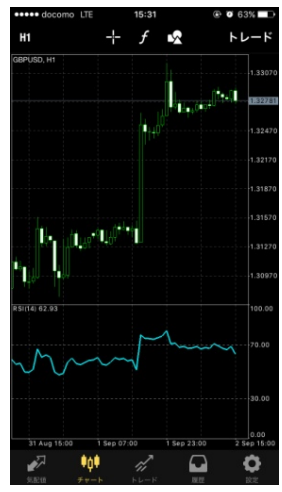

### (2)設定をタップします。

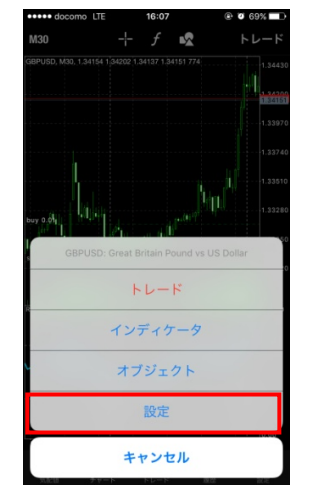

(4)設定が完了したら一番下の更新 を押すと、設定が反映されます。

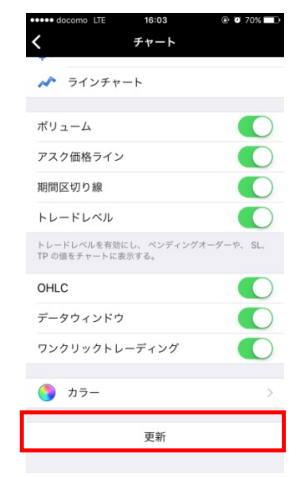

# (3)設定画面が表示されます。

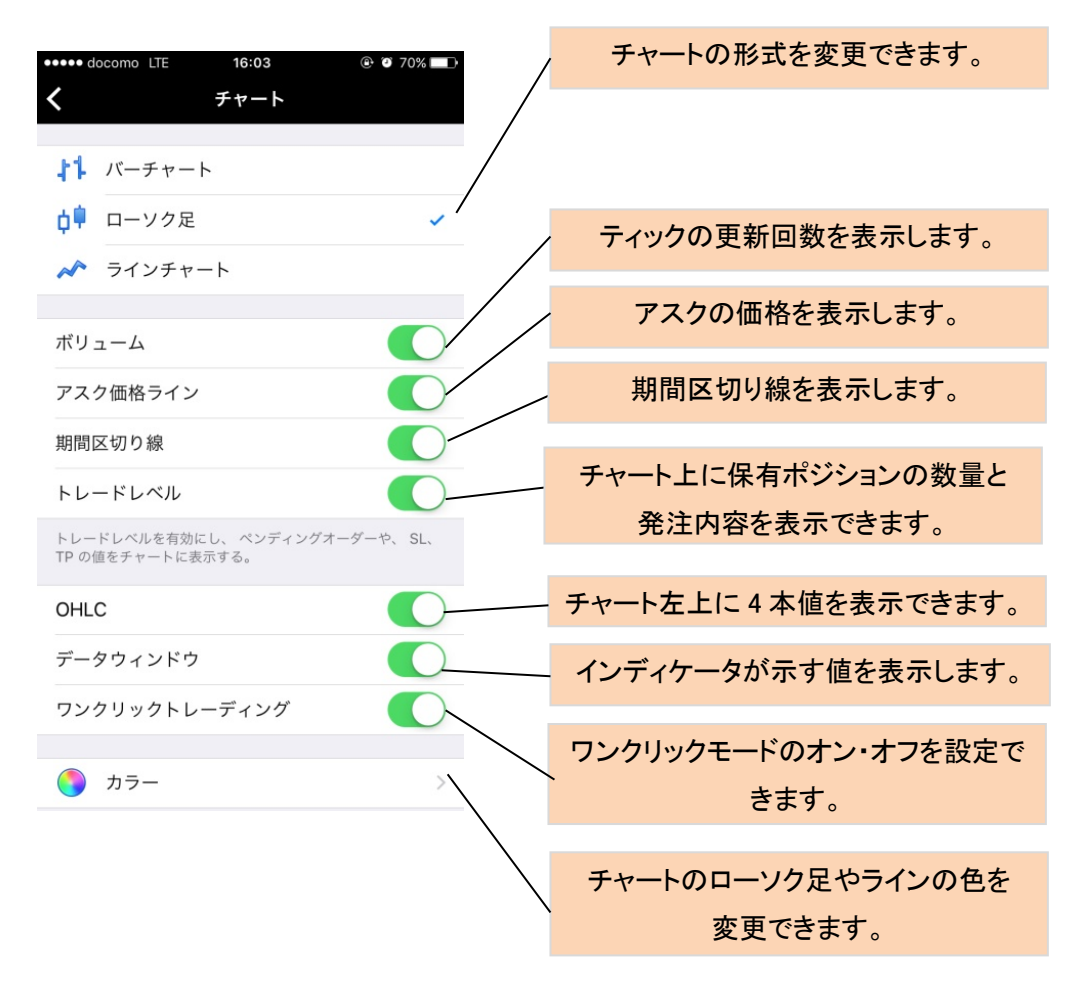

# 第3章 注文方法

# 1. 注文画面の表示

チャートまたは気配値表示から注文画面を表示させます。 ①チャートから表示

(1)チャート画面でトレードをタップします。 (2)注文画面が表示されます。

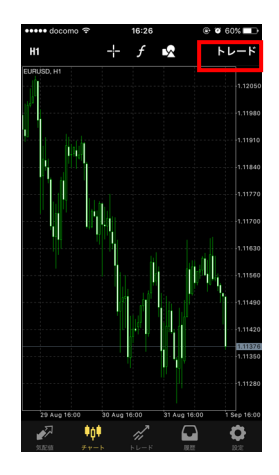

| utiau 🗢          | 13:38    | <b>0</b> e     | 6% 🔳 +                                   |
|------------------|----------|----------------|------------------------------------------|
| <                | EURUSD 🔻 |                |                                          |
|                  | 成行注文     |                |                                          |
| -0.1 -0.01       | 0.01     | +0.01          | +0.1                                     |
| ストップロス           | -        | 設定無し           | +                                        |
| テイクプロフィット        | -        |                | +                                        |
| 1.15 <b>03</b> 9 |          | 1.15 <b>04</b> | 6                                        |
| 成行売り             |          | 成行買い           |                                          |
| (                |          |                | 1.15046<br>1.15045<br>1.15040<br>1.15039 |
|                  |          |                |                                          |
|                  |          |                | 1.15035                                  |

### ②気配値から表示 (1)気配値画面を表示します。 (2)通貨ペアをタップします。

| 🚥 docomo 🗢 | 14:55      | Ø 65%   |
|------------|------------|---------|
| 0 シンプル     | レモード 詳細モート | - +     |
| EURUSD     | 1.11512    | 1.11529 |
| GBPUSD     | 1.31420    | 1.31437 |
| USDJPY     | 103.288    | 103.307 |
| USDCHF     | 0.98351    | 0.98373 |
| NZDUSD     | 0.72562    | 0.72597 |
| USDCAD     | 1.31013    | 1.31036 |
| AUDUSD     | 0.75383    | 0.75404 |
| AUDNZD     | 1.03838    | 1.03921 |
| AUDCAD     | 0.98760    | 0.98807 |
|            |            |         |
| 🛷 📫        | 1          | ð Ó     |

| EURUSD | 1.11512 | 1.11529 |
|--------|---------|---------|
| GBPUSD | 1.31420 | 1.31437 |
| USDJPY | 103.288 | 103.307 |
| USDCHF | 0.98351 | 0.98373 |
| NZDUSD | 0.72562 | 0.72597 |
| USDCAD | 1.31013 | 1.31036 |
| AUDUSD | 0.75383 | 0.75404 |
| AUDNZD | 1.03838 | 1.03921 |
| AUDCAD | 0.98760 | 0.98807 |
|        |         |         |

| docomo | 16:12                  |         |
|--------|------------------------|---------|
| 0 9971 | JUE-F 評細モーF            |         |
| EURUSD | 1.11426                | 1.11443 |
| GBPUSD | 1.31463                | 1.31481 |
| USDJPY | 103.329                | 103.347 |
| USDCHF | 0.98477                | 0.98498 |
| NZDUSD | 0.72634                | 0.72673 |
| USDCAD | 1.31038                | 1.31056 |
| AUDUSD | 0.75401                | 0.75425 |
| AUDNZD | 1.03756                | 1.03839 |
| EURU   | JSD: Euro vs US Dollar |         |
|        | トレード                   |         |
|        | チャート                   |         |
|        | 詳細                     |         |
|        | de la Suda II          |         |

### (3)「トレード」を選択します。 (4) 注文画面が表示されます。

| ntiau 🗢                 | 13:38             | ω.                | 6% 🔳 +                                   |
|-------------------------|-------------------|-------------------|------------------------------------------|
| <                       | EURUSD 🔻          |                   |                                          |
|                         | 成行注文              |                   |                                          |
| -0.1 -0.01              | 0.01              | +0.01             | +0.1                                     |
| ストップロス                  | -                 | 設定無し              | +                                        |
| テイクプロフィッ                | ⊦ -               |                   | +                                        |
| 1.15 <b>03</b> 9        | )                 | 1.15 <b>04</b>    | 6                                        |
| 成行売り                    |                   | 成行買い              |                                          |
| [                       |                   |                   | 1.15045<br>1.15045<br>1.15040<br>1.15039 |
|                         |                   |                   | 1.15035                                  |
| ご注意! 成行注文に<br>りますので、必ずし | は、市場状況に<br>も提示価格で | よって約定価<br>約定するとは! | 格がきま<br>取りませ                             |

# 2. 新規成行注文

(1)注文画面にて取引量、注文区分(成行注文)、を選択し決済注文(任意)を設定します。

| ull au 🗢                | 13:26                    | <b>0</b> 66% 🔳           |          |    | 🚥 docomo 😤 | 10:43           | Ø 96%     Ø |
|-------------------------|--------------------------|--------------------------|----------|----|------------|-----------------|-------------|
| <                       | GBPUSD 🔻                 | ,                        |          |    | <          | GBPUSD <b>v</b> | 完了          |
| -01 -01                 | 成行注文<br>0.01             | 0.01 +0.1                | <br>注文区分 |    | #7         | 267183 sell 0.( | n           |
| 7 h w 7 🗆 7             | 0.01                     | い 空毎1、 上                 |          |    | GB         | PUSD at 1.328   | 2           |
| テイクプロフィッ                | - N                      | 設定無し +                   | 取引量をタ    | ップ |            | 同題なく            |             |
| 1.31287                 | 7                        | 1.31 <b>29</b> 9         |          |    |            |                 |             |
| 成行売り                    |                          | 成行買い                     | して調節     |    |            |                 |             |
| <b>—</b>                |                          | 1001607                  |          |    |            |                 |             |
|                         |                          | 1.31295                  |          |    |            |                 |             |
| [                       |                          | 1.31290                  |          |    |            |                 |             |
|                         |                          | 1.31287                  |          |    |            |                 |             |
|                         |                          | 1.31285                  |          |    |            |                 |             |
| ご注意! 成行注文 <br>りますので、必ずし | は、市場状況に<br>しも提示価格で<br>ん! | よって約定価格がきま<br>約定するとは限りませ |          |    |            |                 |             |
|                         |                          |                          |          |    |            |                 |             |

(2)売り注文は「成行売り」、買い

注文は「成行買い」をタップすると

注文が送信されます。

### 【ご注意】

取引量: 0.01lot=1,000 通貨 0.1lot=1 万通貨 1lot=10 万通貨

※決済注文(ストップまたはリミット)を同時に行う場合は、ストップロスまたはテイクプロフィットのレートを入力し、「成行売り」もしくは「成行買い」ボタンをタップします。
※スリッページの設定はできません。
※指値と逆指値の設定値に制限はありませんが、変更、取消し、決済には制限があります。

# 3. 新規指值注文 · 逆指值注文

(1)注文画面にて取引量を選択し 注文区分をタップします。

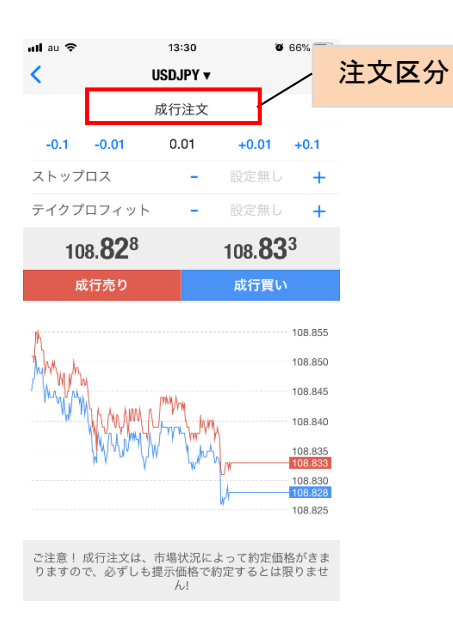

(2)注文区分から注文方法を 選択します。

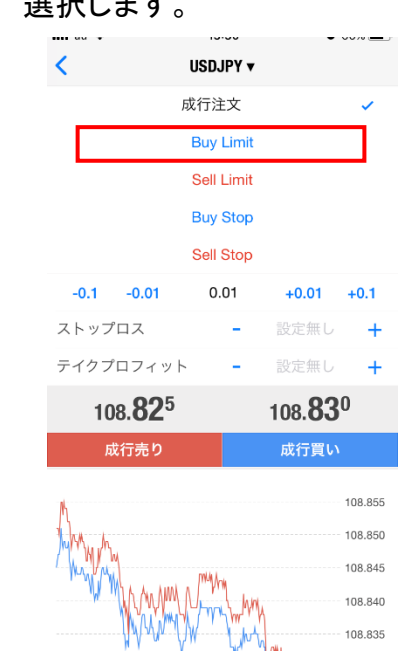

(3)ストップロス・テイクプロフィット レートを入力し、注文の有効期限を 確認し、「発注」をタップします。

eeeee docomo

-0.1 -0. 価格

ストップロス

テイクプロフ

103.5

右効期限

<

(4)注文の送信が完了します。

|            | 16:30     | . 0         | 55%     |
|------------|-----------|-------------|---------|
|            |           |             |         |
|            | USDJPT V  |             |         |
|            | Buy Limit |             |         |
| 01         | 0.01      | +0.01       | +0.1    |
|            |           |             |         |
|            | -         | 103.586     | +       |
| (          | -         | 103.586     | +       |
| z w h      |           | 102 501     |         |
| 121        | _         | 103.391     | Ŧ       |
|            |           | <b>長</b> () | 定無し     |
| <b>Q</b> 5 |           | 102 50      | 0       |
| 0-         |           | 103.09      | -       |
|            | 発注        |             |         |
|            |           |             |         |
|            | 1.1       | . 1         | 103.595 |
| k          | 5 M M     | An          | 100.000 |
|            | M. PWY    | W/W         | 103.560 |
| IN         | MY W "    | N Y         | 103.580 |
| WW         | W         |             | 103.575 |
| W          |           |             | 103.570 |
|            |           |             | 103.565 |
|            |           |             | 103.560 |
|            |           |             | 103 555 |

注文区分はマーケット実行のほか、Buy Limit(買い指値)、Sell Limit(売り 指値)、Buy Stop(買い逆指値)、Sell Stop(売り逆指値)があります。 ※決済注文(ストップまたはリミット)を同時に行う場合は、ストップロス またはテイクプロフィットのレートを入力し、「発注」ボタンをタップしま す。 ※注文の有効期限を設定する場合は「有効期限」項目に希望の日時 を指定してください。 ※スリッページの設定はできません。 ※指値と逆指値の設定値に制限はありませんが、変更、取消し、決済 には制限があります。

# 4. ポジションの成行決済

### ①タップして決済

(1)トレード画面にてポジションをタッ プすると詳細情報が表示されます。

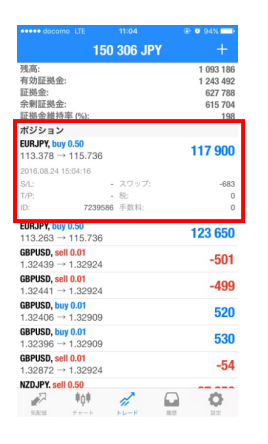

(2)ポジションを長押し、表示 されたポップアップから「クロ ーズ」を選択します。

|                              |                     | @ 🛛 94% 💼 |
|------------------------------|---------------------|-----------|
|                              | 149 744 JPY         | +         |
| 5:                           |                     | 1 093 186 |
| )証拠金:                        |                     | 1 242 930 |
| 金:                           |                     | 632 417   |
| 1証拠金:                        |                     | 610 513   |
| 1金維持率 (%)                    |                     | 197       |
| ション                          |                     |           |
| JPY, buy 0.50<br>.378 → 115. | 730                 | 117 600   |
| 3.08.24 15:04:11             |                     |           |
|                              |                     | -683      |
|                              | - 税:                | 0         |
| 7                            | 239586 手数料:         | 0         |
| 約定: #                        | 7239586 EURJPY, buy | 0.50      |
|                              | クローズ                |           |
|                              | 注文変更                |           |
|                              | トレード                |           |
|                              | チャート                | ļ         |
| - 01 ke - 110 ke             | キャンセル               |           |
| ACI8 テマー                     | ト トレード 蔵            | 2 B/JE    |

| •••• docomo LTE | 11:04          | @ <b>1</b>  | 94%                                                                                         |
|-----------------|----------------|-------------|---------------------------------------------------------------------------------------------|
| <               | EURJPY 🔻       |             |                                                                                             |
| クローズ            | #7239586 b     | ouy 0.50    |                                                                                             |
| -0.1 -0.01      | 0.50           | +0.01       | +0.1                                                                                        |
| ストップロス          | -              |             | +                                                                                           |
| テイクプロフィット       | -              | 禁止          | +                                                                                           |
| 115 730         |                | 115 73      | 9                                                                                           |
| 113.70          |                | 110.10      | ·                                                                                           |
| Close v         | vith Profit 11 | 7 600       |                                                                                             |
| Close v         | vith Profit 11 | 17 600      | 115.765                                                                                     |
| Close v         | vith Profit 11 | 17 600      | 115.765<br>115.760                                                                          |
|                 | vith Profit 11 | 17 600      | 115.765<br>115.760<br>115.755                                                               |
|                 | vith Profit 11 | 17 600<br>M | 115.765<br>115.760<br>115.755<br>115.750                                                    |
|                 | vith Profit 11 | 17 600      | 115.765<br>115.760<br>115.755<br>115.750<br>115.745                                         |
|                 | vith Profit 11 | 17 600      | 115.765<br>115.760<br>115.755<br>115.750<br>115.745<br><b>115.745</b>                       |
|                 | with Profit 11 | 17 600      | 115.765<br>115.760<br>115.755<br>115.750<br>115.750<br>115.745<br><b>115.745</b><br>115.735 |
|                 | with Profit 11 | 17 600      | 115.765<br>115.760<br>115.755<br>115.750<br>115.755<br>115.745<br>115.739<br>115.735        |

プレ キオ

(3)「Close With Profit」(また

は「Close With Loss」)をタッ

### (4)決済が完了します。

| ••••• docomo 😤 | 11:55                                              | @ Ø 83% <b>=</b> D |
|----------------|----------------------------------------------------|--------------------|
| <              | EURJPY V                                           | 完了                 |
| #72<br>EUI     | 281145 <mark>buy 0</mark><br>RJPY at <b>115</b> .4 | ).50<br>444        |
| クロー            | -ズ 0.50 at <b>1</b>                                | 15.423             |
|                |                                                    |                    |
|                |                                                    |                    |
|                |                                                    |                    |
|                |                                                    |                    |
|                |                                                    |                    |
|                |                                                    |                    |
|                |                                                    |                    |
|                |                                                    |                    |

# ②スワイプして決済 (1)トレード画面にてポジショ ンを左にスワイプするとアイコ ンが表示されます。

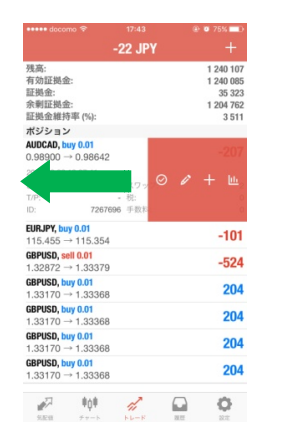

(2) 一番左の 2アイコンを タップすると注文画面が表 示されます。

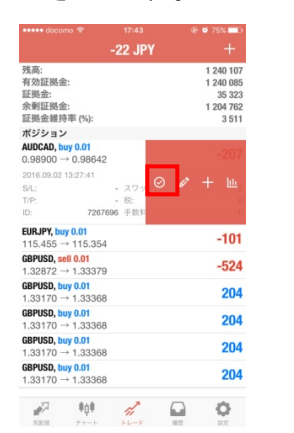

(3)「Close With Profit」(また は「Close With Loss」)をタッ プします。

### 11:04 @ ¥ 94% EURJPY 🔻 クローズ: #7239586 buy 0.50 0.50 +0.01 +0.1 -115.**73**9

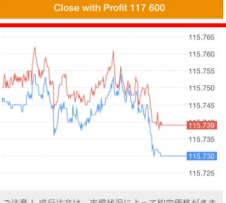

eeeee docomo LTE

-0.1 -0.01

115.**73**0

ストップロス テイクプロフィット

<

ご注意! 成行注文は、市場状況によって約定価格がきま りますので、必ずしも提示価格で約定するとは限りませ

# (4)決済が完了します。

| < #72      | EURJPY <b>v</b>                                                       | 完了                 |
|------------|-----------------------------------------------------------------------|--------------------|
| #72        |                                                                       |                    |
| EUR<br>クロー | 81145 <mark>buy 0</mark><br>JPY at <b>115.4</b><br>ズ 0.50 at <b>1</b> | 50<br>44<br>15.423 |
|            |                                                                       |                    |
|            |                                                                       |                    |
|            |                                                                       |                    |
|            |                                                                       |                    |
|            |                                                                       |                    |
|            |                                                                       |                    |
|            |                                                                       |                    |
|            |                                                                       |                    |

# 5. ポジションの指値・逆指値注文

(1)トレード画面にてポジションをタップ すると詳細情報が表示されます。

|                                                                                                    |                                                                                                 | @ Ø 93% 💶 )                         |
|----------------------------------------------------------------------------------------------------|-------------------------------------------------------------------------------------------------|-------------------------------------|
|                                                                                                    | 29 999 JPY                                                                                      | +                                   |
| 残高:                                                                                                    |                                                                                                 | 1 209 899                           |
| 有効証拠金:                                                                                                    |                                                                                                 | 1 239 898                           |
| 証拠金:                                                                                                    |                                                                                                 | 401 032                             |
| 余剰証拠金:                                                                                                    |                                                                                                 | 838 866                             |
| 証拠金維持率(                                                                                                    | %):                                                                                             | 309                                 |
| ポジション                                                                                                    |                                                                                                 |                                     |
| EURJPY, buy 0.5                                                                                                    | 0                                                                                               | 122 750                             |
| 113.263 → 11                                                                                                    | 5.718                                                                                           | 122 / 30                            |
| 2016.08.25 09:20                                                                                                    | ):03                                                                                            |                                     |
| S/L:                                                                                                    | - スワップ:                                                                                         | -542                                |
| T/P:                                                                                                    | - 税:                                                                                            | 0                                   |
| ID:                                                                                                    | 7242719 手数料:                                                                                    | 0                                   |
| GBPUSD, sell 0.                                                                                                    | 01                                                                                              | -401                                |
| 1.32439 → 1.3                                                                                                    | 32827                                                                                           | 401                                 |
| CRDUCD coll 0                                                                                                    | 01                                                                                              | 200                                 |
| ubr 030, acii 0.                                                                                                    |                                                                                                 | - 344                               |
| 1.32441 → 1.3                                                                                                    | 32827                                                                                           | -399                                |
| 1.32441 → 1.3<br>GBPUSD, buy 0.                                                                                                    | 32827<br>01                                                                                     | -399                                |
| 1.32441 → 1.3<br><b>GBPUSD, buy 0.</b><br>1.32406 → 1.3                                                                                                    | 32827<br>01<br>32817                                                                            | -399                                |
| 1.32441 → 1.3<br><b>GBPUSD, buy 0.</b><br>1.32406 → 1.3<br><b>GBPUSD, buy 0.</b>                                                                                                    | 32827<br>01<br>32817<br>01                                                                      | -399<br>425<br>425                  |
| 1.32441 → 1.3         GBPUSD, buy 0.         1.32406 → 1.3         GBPUSD, buy 0.         1.32396 → 1.3                                                                                                    | 32827<br>01<br>32817<br>01<br>32817                                                             | -399<br>425<br>435                  |
| 1.32441 → 1.3         GBPUSD, buy 0.         1.32406 → 1.3         GBPUSD, buy 0.         1.32396 → 1.3         GBPUSD, sell 0.                                                                                                    | 32827<br>01<br>32817<br>01<br>32817<br>01<br>01                                                 | -399<br>425<br>435                  |
| 1.32441 → 1.3<br><b>GBPUSD, buy 0.</b><br>1.32406 → 1.3<br><b>GBPUSD, buy 0.</b><br>1.32396 → 1.3<br><b>GBPUSD, sell 0.</b><br>1.32872 → 1.3                                                                                                    | 32827<br>01<br>32817<br>01<br>32817<br>D1<br>32827                                              | -399<br>425<br>435<br>46            |
| $\begin{array}{c} \text{(a)} 1.32441 \rightarrow 1.3\\ \text{(BBPUSD, buy 0.)}\\ 1.32406 \rightarrow 1.3\\ \text{(BBPUSD, buy 0.)}\\ 1.32396 \rightarrow 1.3\\ \text{(BBPUSD, sell 0.)}\\ 1.32872 \rightarrow 1.3\\ \text{(NZDJPY, sell 0.5)}\\ \end{array}$                                                                                                    | 32827<br>01<br>32817<br>01<br>32817<br>01<br>32827<br>i0                                        | -399<br>425<br>435<br>46            |
| $\begin{array}{c} \text{(a)} & \text{(a)} \text{(b)}, \text{(a)} \text{(a)}$ | 32827<br>01<br>32817<br>01<br>32817<br>01<br>32827<br>i0<br>324                                 | -399<br>425<br>435<br>46<br>-89 550 |
| L1.32441 → 1.3<br>GBPUSD, buy 0.<br>1.32406 → 1.3<br>GBPUSD, buy 0.<br>1.32396 → 1.3<br>GBPUSD, sell 0.<br>1.32872 → 1.3<br>NZDJPY, sell 0.9<br>73.533 → 75.                                                                                                    | 32827<br>01<br>32817<br>01<br>32817<br>01<br>32827<br>00<br>324                                 | -399<br>425<br>435<br>46<br>-89 550 |
| GBPUSD, beil 0.<br>1.32406 → 1.3<br>GBPUSD, buy 0.<br>1.32406 → 1.3<br>GBPUSD, buy 0.<br>1.32396 → 1.3<br>GBPUSD, sell 0.5<br>73.533 → 75.3                                                                                                    | 32827<br>01<br>32817<br>01<br>32817<br>01<br>32827<br>00<br>3224<br>↓0∲ <i>#</i> <sup>™</sup> ↓ | -399<br>425<br>435<br>46<br>-89 550 |

(2)ポジションを長押し、表示 されたポップアップから「注文 変更」を選択します。

| ••••• docomo LTE                           | 11:43                | ۰ 🖉 93% 💷 ک |
|--------------------------------------------|----------------------|-------------|
|                                            | 29 751 JPY           | +           |
| 残高:                                        |                      | 1 209 899   |
| 有効証拠金:                                     |                      | 1 239 650   |
| 証拠金:                                       |                      | 401 032     |
| 余剰証拠金:                                     |                      | 838 618     |
| 証拠金維持率(%):                                 |                      | 309         |
| ポジション                                      |                      |             |
| <b>EURJPY, buy 0.50</b><br>113.263 → 115.3 | 712                  | 122 450     |
| 2016.08.25 09:20:03                        | 3                    |             |
| S/L:                                       | - スワップ:              | -542        |
| T/P:                                       | - 税:                 | 0           |
| ID: 7:                                     | 242719 手数料:          | 0           |
| (約定:#                                      | #7242719 EURJPY, buy | 0.50        |
| 4                                          | クローズ                 | 3           |
|                                            | 注文変更                 |             |
|                                            | トレード                 | 5           |
| 1                                          | チャート                 |             |
|                                            | キャンセル                |             |
| <b>米化油 チャー</b>                             | ト トレード 調             | AL BUE      |

 Ø 93%
 Ø •••• docomo LTE 11:44 < EURJPY **v** 注文変更: #7242719 buy 0.50 ストップロス 115.706 -テイクプロフィット 115.709 -115.**70**9 115.**71**5 115.725 115,720 115.715 115.709 115.706 115.700 115.695

(3) ストップロスまたはテイク

プロフィットのレートを修正し、

「注文変更」をタップします。

ストップロスまたはテイクプロフィットは現在価格から 少なくとものポイントス離れていなければなりません。 これらはサーバ側で処理されます。 (4)オーダーの変更が完了し ます。

| ••••• docomo LTE          | 11:44                                                                     | @ Ø 93%                  |
|---------------------------|---------------------------------------------------------------------------|--------------------------|
| <                         | EURJPY V                                                                  | 完了                       |
| #72<br>EUF<br>sl: 11<br>変 | 42719 <mark>buy 0</mark><br>JPY at <b>113.2</b><br>5.706 tp: 115<br>更されまし | .50<br>263<br>5.709<br>た |
|                           |                                                                           |                          |
|                           |                                                                           |                          |
|                           |                                                                           |                          |
|                           |                                                                           |                          |
|                           |                                                                           |                          |
|                           |                                                                           |                          |
|                           |                                                                           |                          |

# 6. 発注済み注文の削除・変更

(1)トレード画面にてポジションをタップ すると詳細情報が表示されます。 (2)ポジションを長押し、表示 されたポップアップから「注文 変更」を選択します。 (3)オーダー変更の場合は、
 「注文変更」にチェックを付け、
 「ストップロス」、「テイクプロフィット」に変更レートを指定し、「変更」をタップします。

(4)オーダーの変更が完了し ます。

|                                                                                                    |             | @ <b>0</b> 94% <b>D</b>   |
|----------------------------------------------------------------------------------------------------|-------------|---------------------------|
|                                                                                                    | 50 306 JPY  | +                         |
| 残高:                                                                                                    |             | 1 093 186                 |
| 有効証拠金:                                                                                                    |             | 1 243 492                 |
| 証拠金:                                                                                                    |             | 627 788                   |
| · 新潮証拠益:                                                                                                    |             | 615 704                   |
| ポジション                                                                                                    |             | 100                       |
| EURJPY, buy 0.50                                                                                                    |             | 447.000                   |
| 113.378 → 115.736                                                                                                    | 3           | 117 900                   |
| 2016.08.24 15:04:16                                                                                                    |             |                           |
| S/L:                                                                                                    | - スワップ:     | -683                      |
| T/P:                                                                                                    | - 税:        | o                         |
| D: 7239                                                                                                    | 1586 手数料:   | 0                         |
| EURJPY, buy 0.50                                                                                                    |             | 123 650                   |
| 113.263 → 115.736                                                                                                    | 3           | 120 000                   |
| GBPUSD, sell 0.01                                                                                                    |             | -501                      |
| 1.32439 → 1.32924                                                                                                    | 1           | 001                       |
|                                                                                                    |             |                           |
| GBPUSD, sell 0.01                                                                                                    |             | -499                      |
| GBPUSD, sell 0.01<br>1.32441 → 1.32924                                                                                                    | 1           | -499                      |
| GBPUSD, sell 0.01<br>1.32441 → 1.32924<br>GBPUSD, buy 0.01                                                                                                    | 4           | -499<br>520               |
| GBPUSD, sell 0.01<br>1.32441 → 1.32924<br>GBPUSD, buy 0.01<br>1.32406 → 1.32909                                                                                                    | 4<br>9      | -499<br>520               |
| GBPUSD, sell 0.01<br>1.32441 → 1.32924<br>GBPUSD, buy 0.01<br>1.32406 → 1.32905<br>GBPUSD, buy 0.01<br>1.32005 → 1.32005                                                                       | 1           | -499<br>520<br>530        |
| GBPUSD, sell 0.01<br>1.32441 → 1.32924<br>GBPUSD, buy 0.01<br>1.32406 → 1.32905<br>GBPUSD, buy 0.01<br>1.32396 → 1.32905<br>GBPUSD, art 0.01                                                   | 4<br>9<br>9 | -499<br>520<br>530        |
| GBPUSD, sell 0.01<br>1.32441 → 1.32924<br>GBPUSD, buy 0.01<br>1.32406 → 1.32905<br>GBPUSD, buy 0.01<br>1.32396 → 1.32905<br>GBPUSD, sell 0.01<br>1.32872 → 1.32924                             | 4<br>9<br>9 | -499<br>520<br>530<br>-54 |
| GBPUSD, sell 0.01<br>1.32441 → 1.32924<br>GBPUSD, buy 0.01<br>1.32406 → 1.32905<br>GBPUSD, buy 0.01<br>1.32396 → 1.32905<br>GBPUSD, sell 0.01<br>1.32872 → 1.32924<br>NZDJPY, sell 0.50        | 4<br>9<br>9 | -499<br>520<br>530<br>-54 |
| GBPUSD, sell 0.01<br>1.32441 → 1.32924<br>GBPUSD, buy 0.01<br>1.32406 → 1.32905<br>GBPUSD, buy 0.01<br>1.32936 → 1.32905<br>GBPUSD, sell 0.01<br>1.32872 → 1.32924<br>NZD,PY, sell 0.50<br>↓01 |             | -499<br>520<br>530<br>-54 |

| •• docomo LTE               | 11:04                                   | @ Ø 94% 💼 |
|-----------------------------|-----------------------------------------|-----------|
| 14                          | 19 744 JPY                              |           |
| 高:                          |                                         | 1 093 186 |
| 効証拠金:                       |                                         | 1 242 930 |
| 阅金:                         |                                         | 632 417   |
| 期証拠壶:<br>調◆維持率 (0/)。        |                                         | 610 513   |
| 2222 (HE ) J = (70).        |                                         | 197       |
| BIPY huy 0.50               |                                         |           |
| $3.378 \rightarrow 115.730$ |                                         | 117 600   |
|                             |                                         |           |
|                             |                                         | -683      |
| >:                          | - 税:                                    | 0         |
| 72395                       | 86 手数料:                                 | 0         |
| 約定: #723                    | 9586 EURJPY, buy                        | ).50      |
|                             |                                         |           |
|                             | クローズ                                    |           |
|                             |                                         |           |
|                             | ेरे के गए बा                            |           |
|                             | 注义变更                                    |           |
|                             | 5 A 4 4 4 4 4 4 4 4 4 4 4 4 4 4 4 4 4 4 | )         |
|                             | トレード                                    |           |
|                             |                                         | )         |
|                             | チャート                                    |           |
|                             |                                         | ز         |
|                             |                                         |           |
| -                           | キャンセル                                   |           |
|                             |                                         |           |

| ••••• docomo LTE       | 16:16              | @ Ø      | 58% 🔳 🗋 |
|------------------------|--------------------|----------|---------|
| <                      | GBPUSD 🔻           |          |         |
|                        | 注文変更               |          | ~       |
| ストップロス<br>テイクプロフィッ     | -                  | 1.32720  | ++      |
| 1.32 <b>72</b> 0       |                    | 1.3273   | 4       |
|                        | 注文変更               |          |         |
|                        |                    |          | 1.32734 |
| тр                     | , ,                | 1 mm     | 1.32730 |
| <u>st</u>              | M. J               | W.       | 1.32721 |
|                        | mmW.J              |          | 1.32710 |
| , MJI                  | 14/                |          | 1.32700 |
| (M) N                  | he n               |          | 1.32690 |
| AND W                  |                    |          | 1.32680 |
| J Wal                  |                    |          | 1.32670 |
| / "                    |                    |          | 1.32660 |
|                        |                    |          |         |
| ストップロスまたは<br>少なくとも0ポイン | テイクプロフィ<br>トス離れていな | (ットは現在個) | 「格から    |
| 2h6dt                  | ナーバ側で処理            | されます。    |         |

※新規指値注文・新規逆指値注文を変更する場合は、「価格」に変更 レートを指定してください。 ※ストップレート、リミットレートの変更を行う場合は、ストップロスまた はテイクプロフィットのレートを入力し、「注文変更」ボタンをタップしま す。 ※注文の有効期限を設定する場合は「有効期限」項目に希望の日時 を指定してください。

# 7. ワンクリックモード注文

### ①ワンクリックモードで注文

iPhone 本体を横向きにするとこのような画面が表示されます。

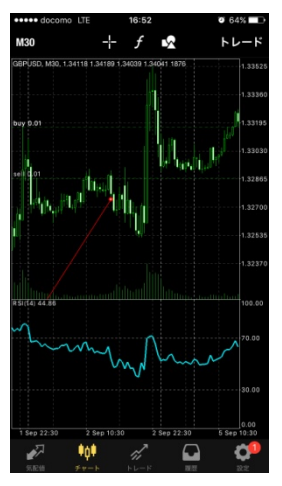

ワンクリックモードがオンになってい ると、「SELL」「BUY」ボタンを押すと 表示されている数量で即時に注文 が発注されます。

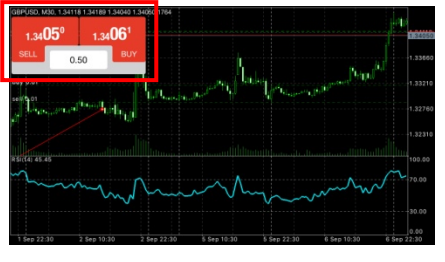

# ワンクリックモードがオフになっている場合、「SELL」「BUY」を押すとこのような画面が表示されます。

### 免責事項

ワンクリック取引モードを物気にようとしています。以下の「万家するをクリックすることにより、あな たは、以下の条件を扱み、理解したことを認め、これに用まされることに用意するものとします。現在のバー ジョンのモバイルシーミナルは、オージー発注に、以下の2つのモードを提供することができます。あなた は、みなんがそのような各モードに関して、ここで指定された手用ねよび条件に利用されることに用意するも のとします。

1.オーダー発表のデフォルトモードは、2股階の手順です。デフォルトモードを使用するには、まず範疇オー ダークィンドを行び出します、次に、適切なオーダータイブとそのバラメークを選択し、オージーの構築と あなたの判断に応じて、「恐り」、「買い」、「発注」、「実更」、「決済」のいずれかのボタンをクリック することにより、オーダーの送信を確定する必要があります。デフォルトモードでは、上記2つの手順を完了 するまで、オーダーは発達されません。

| 🥏 これらの規約に同意する | (『ロいカロッカ歌21』) け | ロックテッププロヤフプロ | ተ ባካታበ |
|---------------|-----------------|--------------|--------|
| キャンセル         |                 |              | 了承する   |

内容をお読みになり同意し ていただけましたら、「これら の規約に同意する」にチェッ クを入れ「了承する」ボタンを 押すとワンクリックモードが オンになります。

# ②ワンクリックモードをオフにする(1)チャート画面をタップします。

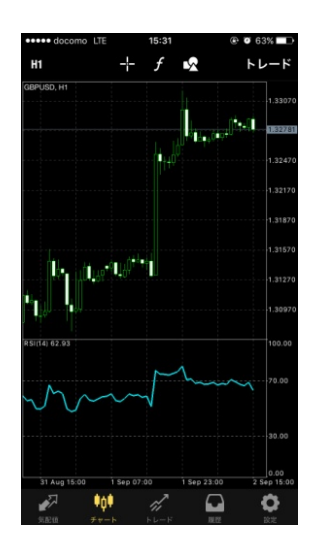

(2)設定をタップします。

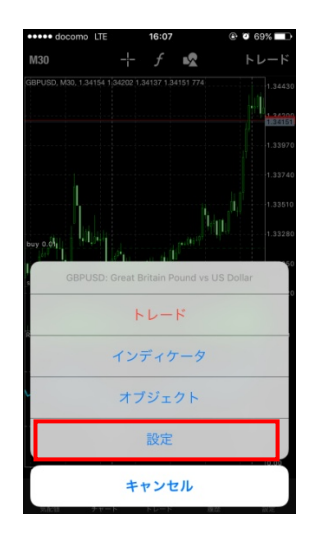

# (3)「ワンクリックトレーディング」をオフ にして一番下の「更新」を押してください。

| ••••• docomo LTE           | 17:09               | Ø 64% <b>■</b> → |
|----------------------------|---------------------|------------------|
| <                          | チャート                |                  |
| Ŧ.                         |                     |                  |
| 🖍 ラインチャ                    | - <b>F</b>          |                  |
|                            |                     |                  |
| ボリューム                      |                     |                  |
| アスク価格ライン                   | •                   |                  |
| 期間区切り線                     |                     |                  |
| トレードレベル                    |                     |                  |
| トレードレベルを有効<br>TP の値をチャートにま | にし、 ペンディンク<br>8示する。 | イオーダーや、 SL、      |
| OHLC                       |                     |                  |
| データウィンドウ                   | 5                   |                  |
| ワンクリックトレ                   | ーディング               | $\bigcirc$       |
|                            |                     |                  |
| 🌖 カラー                      |                     | >                |
|                            | 更新                  |                  |
|                            |                     |                  |

# 第4章 メッセージ機能

# 1. メッセージ機能

PC版 MT4を利用し、スマートフォンでメッセージ(指定価格・指定時刻の到達)を受信することができます。

(スマートフォンでの作業)

| •••• docomo 🕈 | 14:55       | Ø 65%     Ø 65%     Ø |
|---------------|-------------|-----------------------|
| 0 DV          | ブルモード 詳細モード | ] +                   |
| EURUSD        | 1.11512     | 1.11529               |
| GBPUSD        | 1.31420     | 1.31437               |
| USDJPY        | 103.288     | 103.307               |
| USDCHF        | 0.98351     | 0.98373               |
| NZDUSD        | 0.72562     | 0.72597               |
| USDCAD        | 1.31013     | 1.31036               |
| AUDUSD        | 0.75383     | 0.75404               |
| AUDNZD        | 1.03838     | 1.03921               |
| AUDCAD        | 0.98760     | 0.98807               |
|               |             |                       |
| 🔊 Iội         | 11 🖸        | ¢                     |

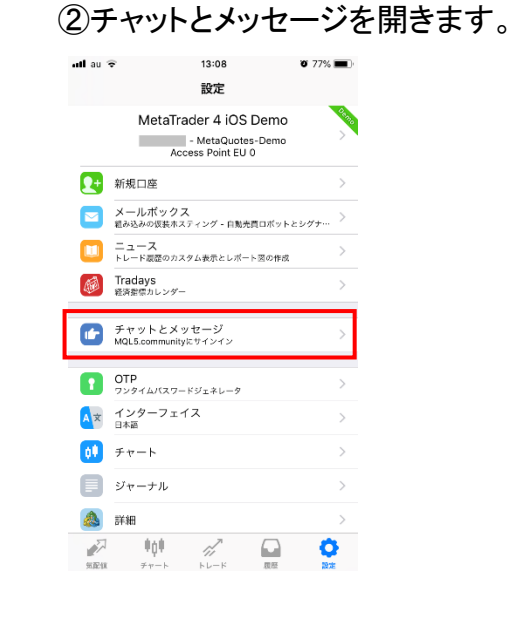

### (PC での作業)

①MT4のツールバーの「ツール」をクリックし、「オプション」を選択します。 オプション画面「通知機能」タブ内の、「プッシュ通知機能を有効にする」に チェックを入れます。スマートフォンで確認した「マイ ID」を「MetaQuotes ID」 へ入力し、「OK」をクリックします。 ②MT4の「ターミナル」よりアラーム設定画面を開きます。 「アクション指定」で「Notification」を選択、通貨ペアやその他条件を選択し、 「ソース」(任意)送信するメッセージを入力し、「OK」をクリックします。

|                                                                                                    | アラーム設定時刻を指定する場合は、条                                |
|----------------------------------------------------------------------------------------------------|---------------------------------------------------|
| サーバー   チャート   ライン等の設定   取引   エキスパートアドバイザ 通知機能   E・メール   FTP   音声設定   コミュニティ                                         | 件で(Time=)を選択し、価                                   |
| ▼ プッシュ〕通知機能を有効にする                                                                                                   | アラーム設定の新規作成や変更は、以下の条件設定にご入力 格に指定時刻(例:13:30)を      |
| トレード処理を通知する  MetaQuotes ID A0123456 CDE 12345                                                                       | ▽有効にする 入力します。                                     |
| ここに MetaQuotes ID を入力し、 MetaQuotes サービスからの通知を、 iPhoneやアンドロイド等のモバイルデバイスで受信できる<br>ようにします。このIDは、 "設定 -> メッセージ"で確認できます。 | アクション指定: Notification ▼ 有効期限: 2016.72.16 12:42 ■▼ |
| これらの通知は、リアルタイムに紛失することなく直接お客様のデバイスにインストールされたモバイルターミナルに送られます。そし<br>て、通知機能はエキスパートアドバイザやスクリプトから生成・送信することができます。<br>      | ソース: 目標価格に到達しました。)                                |
| ダウンロードする端末: iPhone Android                                                                                          | 間隔設定: 10 sec ▼ 最大反復数: 1 ▼                         |
| OK         キャンセル         ヘルブ                                                                                        | ок テスト(T) キャンセル                                   |

② MT4 アプリ起動時はチャットとメッセージ画面から確認ができます。

| au au | 13:08 0 77%                              | <b>•</b> |             |                             |                  |               |
|-------|------------------------------------------|----------|-------------|-----------------------------|------------------|---------------|
|       | 設定                                       |          | ••••• docor | no LTE                      | 13:25            | Ø 80%         |
|       | MetaTrader 4 iOS Demo                    | Deno     | <           | 登録                          | サインイン            | Mals          |
|       | - MetaQuotes-Demo<br>Access Point EU 0   | >        |             | Q ユーザーま                     | たはメッセージの         | 検索            |
| 2+    | 新規口座                                     | >        |             | MetaQuotes<br>Velcome! Than | nk you for choos | 13:05<br>ing  |
|       | メールボックス<br>組み込みの仮装ホスティング - 白黝売買ロボットとシグナ… | >        |             | detairader. Us              | e your ID to get | notifications |
|       | ニュース<br>トレード調査のカスタム表示とレポート図の作成           | >        |             |                             |                  |               |
|       | Tradays<br>経済指標カレンダー                     | >        |             |                             |                  |               |
| 2     | チャットとメッセージ                               | 1        |             |                             |                  |               |
|       | MQL5.communityにサインイン                     |          |             |                             |                  |               |
|       | OTP<br>フンタイムパスワードジェネレータ                  | >        |             |                             |                  |               |
| χ     | インターフェイス<br><sub>日本語</sub>               | >        |             |                             |                  |               |
|       | チャート                                     | >        |             |                             |                  |               |
|       | ジャーナル                                    | >        |             |                             |                  |               |
| 4     | 詳細                                       | >        |             |                             |                  |               |
| 7     | 101 🖉 🖬 🤇                                | 5        |             | MetaQuote                   | es ID 0A925F     | 46            |

# ④MT4 アプリを閉じている時にアラームが発生した場合、 画面上に通知メッセージを表示することができます。

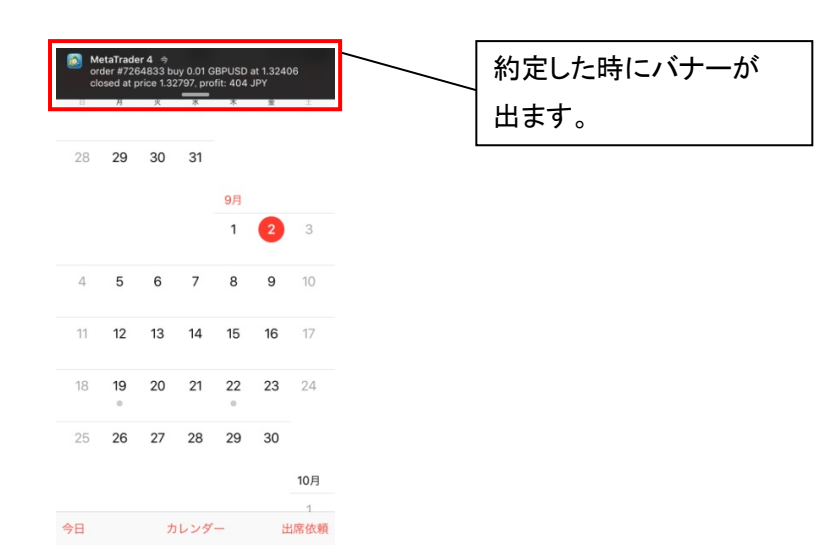

※iPhone 本体の設定から通知の有無、バナーの設定などを変更することができます。

iPhone 本体の設定 →Metatrader4→通知

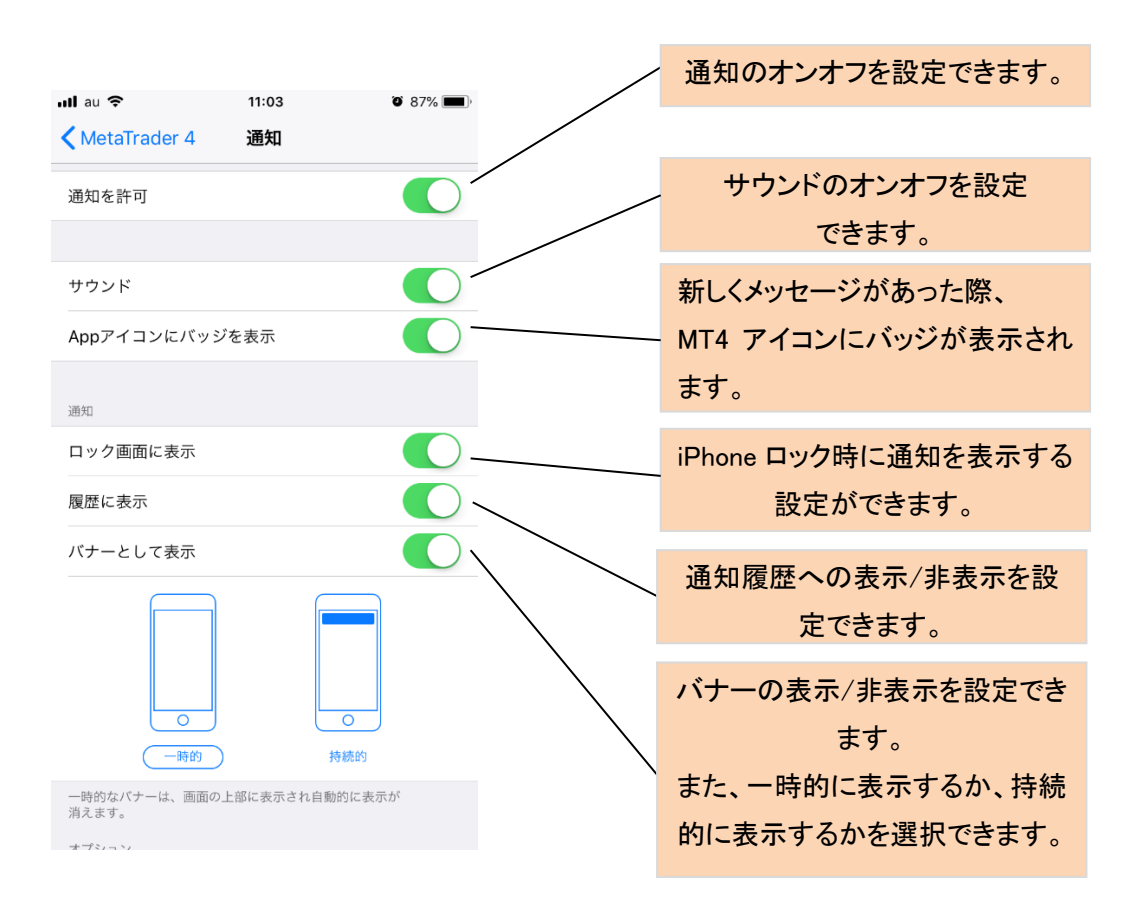

第5章 履歴

履歴画面では損益や取引履歴、入出金履歴を確認できます。

| ■       月       カスタム         EURJPY, buy 0.50       2016.08.24 15:04:16         113.378 → 115.726       117 400         2016.09.02 11:04:32       50.1         SU:       -       -         9       -       -         00:       7239586 手数料:       0         01:       7239586 手数料:       0         02:       7239586 手数料:       0         02:       7239586 手数料:       0         02:       7239586 手数料:       0         02:       7239586 手数料:       0         02:       7239586 手数料:       0         03:       2016.08.25 09:19:42       -         73.533 → 75.287       -87 700         EURJPY, buy 0.50       2016.09.20 117:37:13         1.32431 → 1.32816       -3896         GBPUSD, sell 0.01       2016.09.01 17:37:29         1.32441 → 1.32815       -386         GBPUSD, buy 0.01       2016.09.02 11:04:14         0.84242 → 0.84239       -4         調益:       0         112:       0         113:       147 637                                                                                                    | ••••• docomo LTE <b>15:59</b>               | • 61%         • 61%         • • • • • • • • • • • • • • • | ー日、一週間、一か月単位、カス  |
|----------------------------------------------------------------------------------------------------|---------------------------------------------|-----------------------------------------------------------|------------------|
| EURJPY, buy 0.50       2016.08.24 15:04:16         113.378 → 115.726       117 400         2016.09.02 11:04:32       5:17         SV:       - スワップ:       - 683         TP:       - 税:       0         D:       7239586 手数料:       0         NZDJPY, sell 0.50       2016.08.25 09:19:42       - 87700         EURJPY, buy 0.50       2016.08.25 09:20:03       113.263 → 115.709       122 200         GBPUSD, sell 0.01       2016.09.01 17:37:13       32439 → 1.32816       - 389         GBPUSD, sell 0.01       2016.09.01 17:37:29       - 386         GBPUSD, sell 0.01       2016.09.01 17:40:09       - 389         1.32441 → 1.322815       - 388       - 389         GBPUSD, buy 0.01       2016.09.02 11:04:14       - 4         .32441 → 1.322815       - 386       - 389         GBPUSD, buy 0.01       2016.09.02 11:04:14       - 4         .9.4422 → 0.84239       - 4       - 4         項益:       0       0         武論:       147 637       0         以論:       0       0         武論:       147 637       - 3         ()       ()       ()       - 4         ()       ()       ()                                                                                                    | 日週月                                         | ,<br>カスタム                                                 | タムから任意の期間を選択でき   |
| EURJPY, buy 0.50 2016.08.24 15:04:16<br>113.378 → 115.726 117 400<br>2016.09.02 11:04:32<br>SA: - スワップ: - 683<br>T/P: - 税: 0<br>D: 7239536 手数料: 0<br>XZDJPY, sell 0.50 2016.08.25 09:19:42<br>73.533 → 75.287 - 87 700<br>EURJPY, buy 0.50 2016.08.25 09:2003<br>113.263 → 115.709 122 300<br>GBPUSD, sell 0.01 2016.09.01 17:37:13<br>1.32439 → 1.32816 - 389<br>GBPUSD, sell 0.01 2016.09.01 17:37:29<br>1.32441 → 1.32815 - 386<br>GBPUSD, buy 0.01 2016.09.02 11:04:14<br>0.84242 → 0.84239 - 4<br>損益: 147 637<br>クレジット: 0<br>Щ金: 0<br>現金: 0<br>現金: 0<br>現金: 0<br>現金: 0<br>現金: 0<br>現金: 0<br>147 637                                                                                                    |                                             |                                                           | ます。              |
| 113.378 → 115.726<br>117.400<br>2016.09.02 11:04:32<br>S/L: - スワップ: - 683<br>T/P: - 税: 0<br>D: 7239586 手数料: 0<br>NZD.JPY, sell 0.50<br>2016.08.25 09:003<br>113.263 → 115.709<br>2016.08.25 09:003<br>113.263 → 115.709<br>122 300<br>GBPUSD, sell 0.01<br>2016.09.01 17:37:13<br>1.32439 → 1.32816<br>-389<br>GBPUSD, sell 0.01<br>2016.09.01 17:37:29<br>1.32441 → 1.32815<br>-386<br>GBPUSD, buy 0.01<br>2016.09.02 11:04:14<br>0.84242 → 0.84239<br>-4<br>損益: 147 637<br>クレジット: 0<br>試靈: 0<br>民職会: 0<br>民職会: 0<br>147 637<br>2015.09 142 100<br>147 637                                                                                                    | EURJPY, buy 0.50                            | 2016.08.24 15:04:16                                       | 0, , , ,         |
| 2016.09.02 11:04:32<br>S/L: - スワップ: -683<br>T/P: - 税: 0<br>ID: 7239586 手数料: 0<br>NZDJPY, sell 0.50 2016.08.25 09:19:42<br>73.533 → 75.287 -87 700<br>EURJPY, buy 0.50 2016.08.25 09:20:03<br>113.263 → 115.709 122 300<br>GBPUSD, sell 0.01 2016.09.01 17:37:13<br>1.32439 → 1.32815 -388<br>GBPUSD, sell 0.01 2016.09.01 17:40:09<br>1.32406 → 1.32797 404<br>EURGBP, buy 0.01 2016.09.02 11:04:14<br>0.842422 → 0.84239 -4<br>損益: 147 637<br>クレジット: 0<br>証拠金: 0<br>出金: 0<br>炭高: 147 637<br>PLOIDE PLOIDE P | 113.378 → 115.726                           | 117 400                                                   |                  |
| SA:: スワップ: 683<br>TP:: 税: 0<br>ID: 7239586 手数料: 0<br>NZDJPY, sell 0.50<br>2016.08.25 09:19:42<br>73.533 → 75.28787 700<br>EURJPY, buy 0.50<br>113.263 → 115.709 122 300<br>GBPUSD, sell 0.01 2016.09.01 17:37:13<br>1.32439 → 1.32816 - 389<br>GBPUSD, sell 0.01 2016.09.01 17:37:29<br>1.32441 → 1.32815 - 386<br>GBPUSD, buy 0.01 2016.09.02 11:04:14<br>0.84242 → 0.84239 - 4<br>損益: 147 637<br>CUジット: 0<br>IIIIIIIIIIIIIIIIIIIIIIIIIIIIIIIIIIII                                                                                                    | 2016.09.02 11:04:32                         |                                                           |                  |
| T/P: 税: 0<br>D: 7239586 手数料: 0<br>NZDJPY, sell 0.50 2016.08.25 09:19:42<br>73.533 → 75.287 -87 700<br>EURJPY, buy 0.50 2016.08.25 09:20:03<br>113.263 → 115.709 122 300<br>GBPUSD, sell 0.01 2016.09.01 17:37:13<br>1.32439 → 1.32816 -389<br>GBPUSD, sell 0.01 2016.09.01 17:37:29<br>1.32441 → 1.32815 -386<br>GBPUSD, buy 0.01 2016.09.01 17:40:09<br>1.32406 → 1.32797 404<br>EURGBP, buy 0.01 2016.09.02 11:04:14<br>0.84242 → 0.84239 -4<br>損益: 147 637<br>クレジット: 0<br>証拠金: 0<br>出金: 0<br>茂高: 147 637                                                                                                    | S/L: - スワップ:                                | -683                                                      | 決済済み取引を確認できます。   |
| D: 7239586 手数料: 0<br>NZDJPY, sell 0.50 2016.08.25 09:19:42<br>73.533 → 75.287 -87 700<br>EURJPY, buy 0.50 2016.08.25 09:20:03<br>113.263 → 115.709 122 300<br>GBPUSD, sell 0.01 2016.09.01 17:37:13<br>1.32439 → 1.32816 -389<br>GBPUSD, sell 0.01 2016.09.01 17:37:29<br>1.32441 → 1.32815 -386<br>GBPUSD, buy 0.01 2016.09.01 17:40:09<br>1.32406 → 1.32797 404<br>EURGBP, buy 0.01 2016.09.02 11:04:14<br>0.84242 → 0.84239 -4<br>損益: 147 637<br>クレジット: 0<br>証拠金: 0<br>出金: 0<br>茂高: 147 637                                                                                                    | T/P: - 税:                                   | 0                                                         |                  |
| NZDJPY, sell 0.50<br>2016.08.25 09:19:42<br>73.533 → 75.287<br>EURJPY, buy 0.50<br>113.263 → 115.709<br>CBPUSD, sell 0.01<br>1.32439 → 1.32816<br>CBPUSD, sell 0.01<br>1.32441 → 1.32815<br>CBPUSD, buy 0.01<br>1.32406 → 1.32797<br>404<br>EURGBP, buy 0.01<br>2016.09.01 17:40:09<br>1.32406 → 1.32797<br>404<br>EURGBP, buy 0.01<br>2016.09.02 11:04:14<br>0.84242 → 0.84239<br>-4<br>損益:<br>0<br>武拠金:<br>0<br>株高:<br>147 637<br>2<br>147 637<br>2<br>4<br>2<br>147 637<br>2<br>147 637<br>2<br>147 637<br>2<br>147 637<br>2<br>147 637<br>2<br>2<br>2<br>2<br>2<br>2<br>2<br>2<br>2<br>2<br>2<br>2<br>2                                                                                                    | ID: 7239586 手数料:                            | 0                                                         |                  |
| 73.533 → 75.287<br>EURJPY, buy 0.50<br>113.263 → 115.709<br>2016.09.01 17:37:13<br>1.32439 → 1.32816<br>CBPUSD, sell 0.01<br>1.32439 → 1.32815<br>CBPUSD, sell 0.01<br>1.3241 → 1.32815<br>CBPUSD, buy 0.01<br>1.32406 → 1.32797<br>404<br>EURGBP, buy 0.01<br>0.84242 → 0.84239<br>4<br>損益:<br>0<br>証拠金:<br>0<br>減高:<br>147 637<br>7 レジット:<br>0<br>正拠金:<br>147 637<br>0<br>※済損益・クレジット・証拠金・出<br>金・残高を確認できます。                                                                                                    | NZDJPY, sell 0.50                           | 2016.08.25 09:19:42                                       |                  |
| EURJPY, buy 0.50       2016.08.25 09:20:03         113.263 $\rightarrow$ 115.709       122 300         GBPUSD, sell 0.01       2016.09.01 17:37:13         1.32439 $\rightarrow$ 1.32816       -389         GBPUSD, sell 0.01       2016.09.01 17:37:29         1.32441 $\rightarrow$ 1.32815       -386         GBPUSD, buy 0.01       2016.09.01 17:40:09         1.32406 $\rightarrow$ 1.32797       404         EURGBP, buy 0.01       2016.09.02 11:04:14         0.84242 $\rightarrow$ 0.84239       -4         損益:       147 637         クレジット:       0         証拠金:       0         1.32:       0         現法:       147 637         7       0         成:       0         現法:       0         147 637       0         0       0         1:32:       0         1:32:       0         0:33:       0         0:34:       0         0:35:       0         0:43:       0         1:47 637       0         0:50:       0         0:50:       0         0:50:       0                                                                                                    | 73.533 → 75.287                             | -87 700                                                   |                  |
| 113.263 → 115.709       122 300         GBPUSD, sell 0.01       2016.09.01 17:37:13         1.32439 → 1.32816       -389         GBPUSD, sell 0.01       2016.09.01 17:37:29         1.32441 → 1.32815       -386         GBPUSD, buy 0.01       2016.09.01 17:40:09         1.32406 → 1.32797       404         EURGBP, buy 0.01       2016.09.02 11:04:14         0.84242 → 0.84239       -4         損益:       147 637         クレジット:       0         証拠金:       0         山金:       0         147 637       0         改善:       0         0       147 637                                                                                                    | EURJPY, buy 0.50                            | 2016.08.25 09:20:03                                       |                  |
| GBPUSD, sell 0.01       2016.09.01 17:37:13         1.32439 → 1.32816       -389         GBPUSD, sell 0.01       2016.09.01 17:37:29         1.32441 → 1.32815       -386         GBPUSD, buy 0.01       2016.09.01 17:40:09         1.32406 → 1.32797       404         EURGBP, buy 0.01       2016.09.02 11:04:14         0.84242 → 0.84239       -4         損益:       147 637         クレジット:       0            面拠金:       0         1426:       0         残高:       147 637         0       147 637         0       5         0       147 637         0       0         1:10:       147 637         0       0         1:11:11:11:11:11:11:11:11:11:11:11:11:1                                                                                                    | 113.263 → 115.709                           | 122 300                                                   |                  |
| 1.32439 → 1.32816       -389         GBPUSD, sell 0.01       2016.09.01 17:37:29         1.32441 → 1.32815       -386         GBPUSD, buy 0.01       2016.09.01 17:40:09         1.32406 → 1.32797       404         EURGBP, buy 0.01       2016.09.02 11:04:14         0.84242 → 0.84239       -4         損益:       147 637         クレジット:       0         0       0         武拠金:       0         1426:       0         636;       147 637         147 637       0                                                                                                    | GBPUSD, sell 0.01                           | 2016.09.01 17:37:13                                       |                  |
| GBPUSD, sell 0.01       2016.09.01 17:37:29         1.32441 → 1.32815       -386         GBPUSD, buy 0.01       2016.09.01 17:40:09         1.32406 → 1.32797       404         EURGBP, buy 0.01       2016.09.02 11:04:14         0.84242 → 0.84239       -4         損益:       147 637         クレジット:       0         正拠金:       0         供高:       147 637         公       0         残高:       147 637                                                                                                    | $1.32439 \rightarrow 1.32816$               | -389                                                      |                  |
| 1.32441 → 1.32815<br>GBPUSD, buy 0.01<br>1.32406 → 1.32797<br>404<br>EURGBP, buy 0.01<br>0.84242 → 0.84239<br>44<br>損益:<br>7 レジット:<br>147 637<br>7 レジット:<br>0<br>証拠金:<br>0<br>供高:<br>147 637<br>0<br>比金:<br>0<br>147 637<br>0<br>比金:<br>147 637<br>0<br>147 637<br>0<br>147 637<br>0<br>147 637<br>0<br>147 637<br>0<br>147 637<br>0<br>147 637<br>0<br>147 637<br>0<br>147 637<br>0<br>147 637<br>0<br>147 637<br>0<br>147 637<br>0<br>147 637<br>0<br>147 637<br>0<br>147 637<br>0<br>147 637<br>0<br>147 637<br>0<br>147 637<br>147 637<br>0<br>147 637<br>0<br>147 637<br>0<br>147 637<br>0<br>147 637<br>0<br>147 637<br>0<br>147 637<br>0<br>147 637<br>0<br>147 637<br>147 637<br>0<br>147 637<br>147 637<br>0<br>147 637<br>147 637<br>147 637<br>147 637                                                                                                    | GBPUSD, sell 0.01                           | 2016.09.01 17:37:29                                       |                  |
| GBPUSD, buy 0.01       2016.09.01 17:40:09         1.32406 → 1.32797       404         EURGBP, buy 0.01       2016.09.02 11:04:14         0.84242 → 0.84239       -4         損益:       147 637         クレジット:       0         証拠金:       0         残高:       147 637         ・       44         ション       0         ・       0         ・       0         ・       0         ・       0         ・       0         ・       0         ・       0         ・       0         ・       0         ・       0         ・       0         ・       0         ・       0         ・       0         ・       0         ・       0         ・       0         ・       0         ・       0         ・       0         ・       0         ・       0         ・       0         ・       0         ・       0         ・       0     <                                                                                                    | 1.32441 → 1.32815                           | -386                                                      |                  |
| 1.32406 → 1.32797       404         EURGBP, buy 0.01       2016.09.02 11:04:14         0.84242 → 0.84239       -4         損益:       147 637         クレジット:       0         証拠金:       0         現高:       147 637         ()       147 637         ()       0         ()       0         ()       0         ()       0         ()       0         ()       0         ()       0         ()       0         ()       0         ()       0         ()       0         ()       0         ()       0         ()       0         ()       0         ()       0         ()       0         ()       0         ()       0         ()       0         ()       0         ()       0         ()       0                                                                                                    | GBPUSD, buy 0.01                            | 2016.09.01 17:40:09                                       |                  |
| EURGBP, buy 0.01<br>0.84242 → 0.84239<br>4<br>損益:<br>クレジット:<br>証拠金:<br>出金:<br>残高:<br>147 637<br>0<br>147 637<br>0<br>147 637<br>0<br>147 637<br>0<br>0<br>0<br>0<br>0<br>日金・<br>残高:<br>147 637<br>0<br>0<br>0<br>0<br>147 637<br>0<br>0<br>0<br>0<br>0<br>0<br>0<br>0<br>147 637<br>0<br>0<br>0<br>0<br>0<br>0<br>0<br>0<br>0<br>0<br>0<br>0<br>0                                                                                                    | 1.32406 → 1.32797                           | 404                                                       |                  |
| 0.84242 → 0.84239       -4         損益:       147 637         クレジット:       0         証拠金:       0         出金:       0         残高:       147 637    決済損益・クレジット・証拠金・出<br>金・残高を確認できます。                                                                                                    | EURGBP, buy 0.01                            | 2016.09.02 11:04:14                                       |                  |
| 損益:<br>クレジット:<br>証拠金:<br>出金:<br>残高:<br>147 637<br>0<br>、<br>済損益・クレジット・証拠金・出<br>金・残高を確認できます。                                                                                                    | 0.84242 → 0.84239                           | -4                                                        |                  |
| クレジット:     0       証拠金:     0       出金:     0       残高:     147 637         決済損益・クレジット・証拠金・出       金・残高を確認できます。                                                                                                    | 指益·                                         | 147 637                                                   |                  |
| 証拠金:<br>出金:<br>残高: 147 637 決済損益・クレジット・証拠金・出<br>金・残高を確認できます。                                                                                                    | クレジット:                                      | 0                                                         |                  |
| 出金:<br>残高: 147 637 ○ 次済損益・クレジット・証拠金・出<br>金・残高を確認できます。                                                                                                    | 証拠金:                                        | 0                                                         |                  |
| 残高:     147 637     金・残高を確認できます。                                                                                                    | 出金:                                         | 0                                                         | 決済損益・クレシット・証拠金・出 |
|                                                                                                    | 残高:                                         | 147 637                                                   | 金・残高を確認できます。     |
|                                                                                                    |                                             |                                                           |                  |
|                                                                                                    |                                             |                                                           |                  |
| スに値 テャート トレート 履匠 設た                                                                                                    | ■ ・ <b>∀</b> ・ <i>1</i> //<br>気配値 チャート トレード | 履歴 設定                                                     |                  |

・ご利用いただく場合のスマートフォン通信料はお客様負担となります。

・スマートフォンから EA の設定、変更等をすることはできません。

・通信環境の良い場所でご利用ください。お客様の通信環境によっては、ご利用できない、或いはご注文が正しく執行されない可能性がございます。